# LK 162 SmartStove®

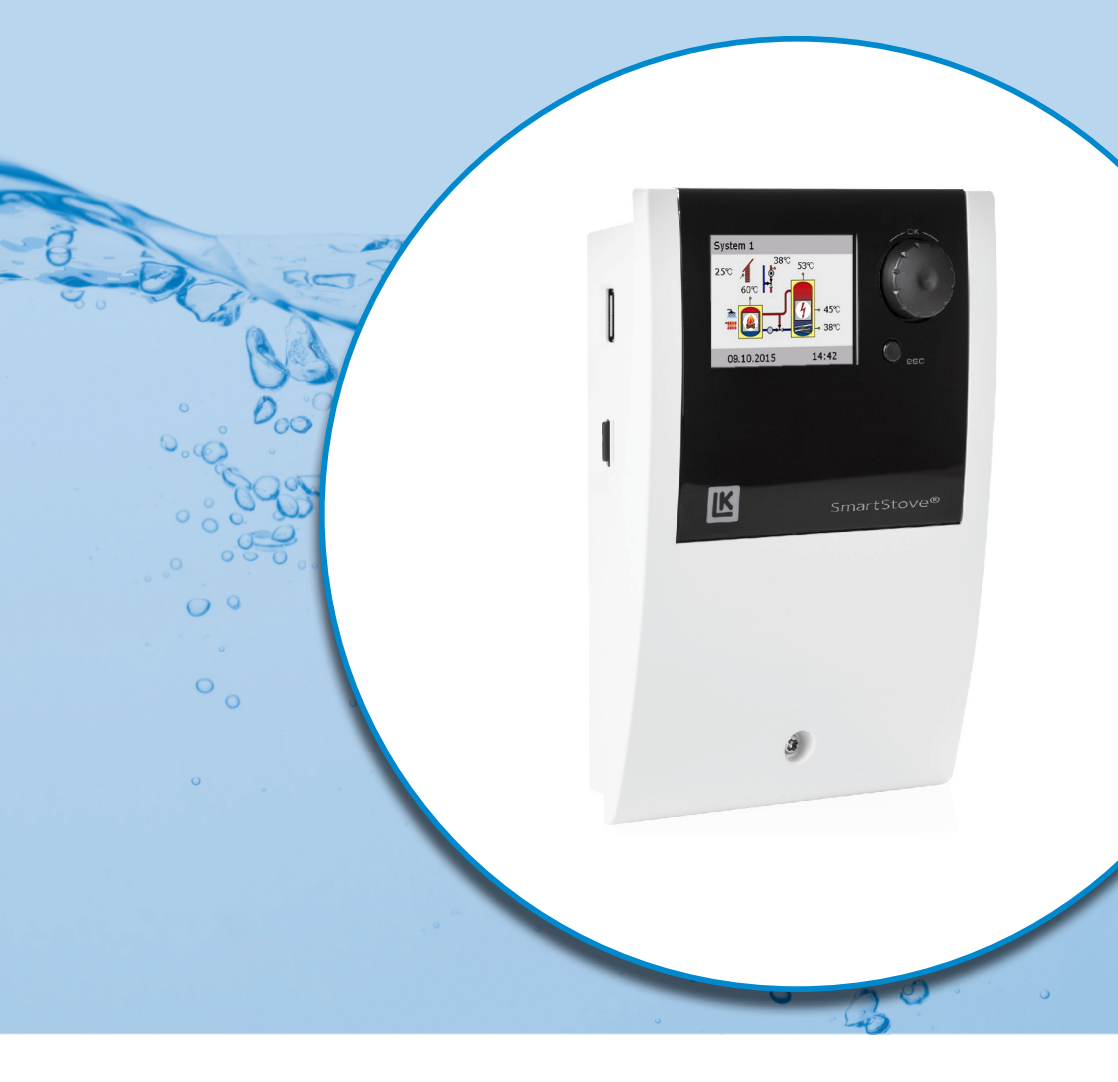

# INSTRUCCIONES DE INSTALACIÓN Y MANEJO

REGULADOR DIFERENCIAL DE LA TEMPERATURA PARA INSTALACIO-NES DE CALEFACCIÓN Y AGUA CALIENTE SANITARIA CON FUENTES DE CALOR DE COMBUSTIBLES SÓLIDOS COMO LEÑA O PELLETS

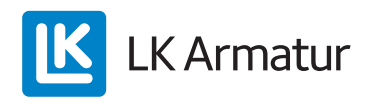

Estas instrucciones de instalación y manejo forman parte del producto.

> Lea atentamente las instrucciones de instalación y manejo antes de utilizar el producto.

> Consérvelas durante toda la vida útil del producto.

Versión original en inglés idioma ©LK Armatur 2015 - Reservadas las modificaciones.

Los contenidos y las ilustraciones incluidos en estas instrucciones de instalación y manejo son propiedad intelectual de LK Armatur AB.

Queda prohibida toda comunicación, reproducción, divulgación o edición no autorizada de esta documentación, así como su explotación, utilización o publicación.

Los derechos sobre las marcas, nombres y diseños >LK SmartStove<sup>®</sup> son propiedad exclusiva de LK Armatur AB.

Los derechos sobre marcas, nombres o logotipos que pudieran citarse son propiedad de los respectivos desarrolladores / licenciatarios.

# Índice

| Índice                                                                                                    | 3      |
|----------------------------------------------------------------------------------------------------|--------|
| Información importante<br>Información de seguridad                                                                | 7<br>7 |
| Condiciones de uso<br>Utilización reolamentaria.                                                                  | 7<br>8 |
| Descripción                                                                                                    | 9      |
| Alcance de suministro                                                                                             | 9      |
| Montaje y conexión                                                                                                | 9      |
| Interfaces de datos                                                                                               | 10     |
| Registro de datos                                                                                                 | 11     |
| Operación del regulador                                                                                           | 12     |
| Elementos de control                                                                                              | 12     |
| Pantalla                                                                                                    | 13     |
| Pantalla informativa                                                                                              | 13     |
| Modo de operación                                                                                                 | 14     |
| Pantalla de comunicación                                                                                          | 15     |
| Esquemas hidráulicos                                                                                              | 16     |
| Símbolos hidráulicos                                                                                              | 16     |
| Esquema hidráulico 1: Estufa de leña                                                                              | 17     |
| Conexionado eléctrico del esquema hidráulico 1                                                                    | 17     |
| Esquema hidráulico 2: Estufa de leña, depósito con válvula de zona                                                | 18     |
| Conexionado eléctrico del esquema hidráulico 2                                                                    | 18     |
| Esquema hidráulico 3: Estufa de leña, depósito con zonas de carga,<br>denósito externo de aqua caliente sanitaria | 19     |
| Conexionado eléctrico del esquema hidráulico 3                                                                    | 19     |
| Esquema hidráulico 4: Estufa de pellets en combinación con depósito                                               | 20     |
| Conexionado eléctrico del esquema hidráulico 4                                                                    |        |
| Esquema hidráulico 5: Estufa de pellets                                                                           |        |
| Conexionado eléctrico del esquema hidráulico 5                                                                    | 21     |
| Esquema hidráulico 6: Estufa de pellets con fuente de calefacción auxiliar externa                                | 22     |
| Conexionado eléctrico del esquema hidráulico 6                                                                    |        |
| Esquema hidráulico 7: Estufa de pellets, depósito con zonas de carga,                                             |        |
| depósito externo de agua caliente sanitaria                                                                       | 23     |
| Conexionado eléctrico del esquema hidráulico 7                                                                    |        |
| Funciones para el control de la estufa                                                                            | 24     |
| Detección llama                                                                                                   | 24     |
| Detección llama con estufa de pellets                                                                             | 24     |
| Retardo dinámico de la bomba(DPD)                                                                                 | 24     |
| Control dinámico de la bomba                                                                                      | 24     |

| Protección contra el sobrecalentamiento                  | 25 |
|----------------------------------------------------------|----|
| Protección antihielo                                     | 26 |
| Función antilegionela                                    | 26 |
| Fuente de calefacción auxiliar                           | 26 |
| Demanda de calor                                         | 27 |
| Demanda de calor con estufa de leña                      | 27 |
| Demanda de calor en estufa de pellets                    |    |
| Funciones del termostato                                 | 29 |
| Termostato-temperatura "Calefacción"                     | 29 |
| Termostato-temperatura "Enfriamiento":                   | 29 |
| Función del temporizador                                 | 29 |
| Termostato-temporizador                                  |    |
| Comparación-temperatura                                  |    |
| Termostato-temperatura "Ventana"                         |    |
| Operación automática                                     | 31 |
|                                                          |    |
| Ajustes durante la operacion                             |    |
| Estructura del menu                                      |    |
|                                                          |    |
|                                                          |    |
|                                                          |    |
| Func.basicas                                             |    |
| Supervision                                              |    |
|                                                          |    |
|                                                          | 40 |
| Esqueina                                                 | 40 |
| Montaje                                                  | 41 |
| Medidas                                                  | 41 |
| Apertura de la tapa de bornes                            | 41 |
| Montaje mural                                            | 42 |
| Denominaciones de los componentes                        | 44 |
| Conexión eléctrica                                       | 45 |
| Bornes                                                   | 45 |
| Preparación de los cables                                | 46 |
| Conexión de una válvula de zona a RO1/RO2                | 47 |
| Conexión de una válvula de zona a REL                    | 47 |
| Conexión de una bomba a REL                              | 47 |
| Bloqueo de conexión de una bomba a REL                   | 48 |
| Conexión de una caldera a REL                            | 48 |
| Conexión de una fuente de calor externa a REL            | 48 |
| Bloqueo de conexión de una fuente de calor externa a REL | 49 |
| Bloqueo de conexión de una bomba a RO2                   | 49 |

| Conexión para demanda de calor a RO1                       | 49  |
|------------------------------------------------------------|-----|
| Bomba de alto rendimiento                                  | 49  |
| Puesta en marcha                                           | 51  |
| Ajustes básicos                                            | 51  |
| Cargar una configuración existente                         | 52  |
| Selección de esquema                                       | 52  |
| Lista comprob.                                             | 52  |
| Ajustes en el modo profesional                             | 55  |
| Login                                                      | 55  |
| Menú princ                                                 | 56  |
| Evaluación                                                 | 56  |
| Ajustes                                                    | 56  |
| Func.básicas                                               | 57  |
| Func.protección                                            | 64  |
| Supervisión                                                | 66  |
| Login                                                      | 66  |
| Modo manual                                                | 67  |
| Actualización firmware                                     | 67  |
| Resumen de los parámetros en ›Func.básicas‹                | 69  |
| Avería                                                     | 75  |
| Sonda supervisión                                          | 75  |
| Asistente servicio                                         | 76  |
| Fiemplo de func, protección                                | 76  |
| Ejemplo de avería                                          |     |
| Sustitución de fusible                                     | 80  |
|                                                            | 00  |
| Calacteristicas technicas                                  | _o_ |
|                                                            | 02  |
| Conexion electrica                                         | 82  |
|                                                            | _oz |
| Interfaces TS7/TS2/TS3/TS4/TS5/TS0                         | 02  |
| Internaces 157/158                                         | 83  |
| Salida de commutación DEL: Contacto inversor sin natancial | 03  |
| Salida de conmutación REL: Contacto inversor sin potencial | 83  |
| Internaz para sondas analogicas de flujo vortex            | 83  |
| Desmontaje/Eliminación                                     | 84  |
| Garantía y responsabilidad                                 | 85  |
| Informe de puesta en marcha                                | 86  |
| Solicitud de asistencia                                    | 87  |

| ado de palabras clave |
|-----------------------|
|-----------------------|

i

# Información importante

# Información de seguridad

Las instrucciones de montaje y manejo indican posibles riesgos:

PELIGRO indica un peligro casi seguro de lesión personal grave o la muerte.

AVISO indica un posible peligro de lesión personal grave.

CUIDADO indica un posible peligro de lesión personal leve.

ADVERTENCIA indica un posible peligro de causar daños al equipo.

¡Cuando utilice el regulador diferencial de temperatura LK SmartStove<sup>®</sup> y la instalación completa, siga en todo momento las indicaciones de seguridad incluidas en las instrucciones de montaje y manejo!

# Condiciones de uso

Estas instrucciones describen la instalación, la puesta en marcha, la operación, la reparación y el desmontaje del regulador diferencial de temperaturaLK SmartStove<sup>®</sup> para fuentes de calor de combustible sólido, como estufas de leña y de pellets.

Para operar el sistema completo es necesario cumplir los requisitos de la documentación técnica de todos los componentes utilizados, tales como estufas, calderas, depósitos, bombas, mezcladores, válvulas, etc.

|   | Montaje, conexión, puesta en marcha, reparación o desmon-<br>taje.<br>¡Peligro de muerte por electrocución!                                                                                                  |
|---|----------------------------------------------------------------------------------------------------|
| 1 | ¡Cuando se realice cualquier trabajo con la tapa de la caja de<br>bornes abierta, es necesario desconectar todos los polos de la<br>fuente de alimentación y protegerlos contra una posible reco-<br>nexión! |

El usuario de la instalación térmica completa, generalmente un no especialista, se encarga del manejo del regulador.

| ADVERTENCIA | ¡El regulador no sustituirá en ningún caso los componentes de seguridad necesarios para la instalación técnica! |
|-------------|----------------------------------------------------------------------------------------------------|
|-------------|----------------------------------------------------------------------------------------------------|

No utilice el regulador hasta haber leído con detalle y comprendido estas instrucciones de montaje y manejo así como las indicaciones de seguridad. Siga todas las indicaciones de seguridad y en caso de duda consulte a un especialista.

| ADVERTENCIA | ¡El instalador del regulador deberá informar al usuario acerca<br>de la operación, funcionamiento y modo operativo del LK<br>SmartStove®l |
|-------------|----------------------------------------------------------------------------------------------------|
|             |                                                                                                    |

Guarde estas instrucciones de montaje y manejo así como todos los documentos de referencia de manera que se encuentren accesibles en caso necesario.

Entregue la documentación a su sucesor cuando transfiera o venda el equipo.

| ADVERTENCIA | ¡Únicamente se permitirá el acceso al equipo en operación a<br>adultos con los conocimientos y la experiencia necesarios! |
|-------------|----------------------------------------------------------------------------------------------------|
|             |                                                                                                    |

| ADVERTENCIA | ¡Conviene utilizar un paño seco o ligeramente humedecido<br>para limpiar y mantener en buen estado la carcasa, los ele-<br>mentos de control y la pantalla!                                                                                               |
|-------------|----------------------------------------------------------------------------------------------------|
|             | Las superficies no deben entrar nunca en contacto con pro-<br>ductos de limpieza o disolventes. ¡Sustituya de inmediato las<br>piezas de plástico mate, quebradizas o ligeramente disueltas!<br>¡Está prohibido utilizar un equipo con la carcasa dañada! |

# Utilización reglamentaria

El regulador diferencial de temperatura LK SmartStove<sup>®</sup> debe utilizarse exclusivamente como regulador para control de estufas de leña o de pellets.

Su uso debe realizarse cumpliendo todas las especificaciones descritas.

La colocación e instalación del regulador serán realizadas exclusivamente por un especialista.

El instalador deberá leer y comprender primero el manual de instrucciones. El instalador tiene que explicar al usuario todas las funciones relevantes.

La carcasa debe estar en perfecto estado y cerrada para poder operar el equipo.

i

# Descripción

El regulador diferencial de temperatura LK SmartStove<sup>®</sup>es un regulador electrónico independiente para montaje superficial, que se utiliza para controlar estufas de leña y de pellets.

El regulador incorpora una carcasa de plástico robusta de tres piezas que únicamente se puede abrir con una herramienta especial (destornillador PH2).

El equipo se opera con solo dos elementos de control; las indicaciones aparecen en una pantalla a color retroiluminada.

# Alcance de suministro

- 1 Regulador diferencial de temperatura LK SmartStove®
- 4 piezas de sondas de temperatura (1000 Pt, 4 m cable)
- 1 CD con instrucciones de manejo

# Montaje y conexión

Antes de la instalación eléctrica es preciso montar el regulador en una superficie vertical estable (pared), ver "Montaje" en la página 41.

Para asegurar su propia alimentación y la de las salidas, es necesario conectar el regulador a una red de alimentación eléctrica según se indica en las características técnicas, ver "Conexión eléctrica" en la página 45.

| 5 | Instalación o conexión suelta                                                                                                    |
|---|----------------------------------------------------------------------------------------------------|
|   | ¡Peligro de muerte por electrocución!                                                                                                    |
| イ | ¡Cuando se realice cualquier trabajo con la tapa de la caja de<br>bornes abierta, es necesario desconectar todos los polos de la<br>fuente de alimentación y protegerlos contra una posible reco-<br>nexión! |
|   |                                                                                                    |

Solamente un especialista debe realizar el montaje, conexión, la puesta en marcha, la reparación y el desmontaje del regulador.

| ADVERTENCIA | Para una operación correcta es preciso utilizar sondas de tem-<br>peratura del tipo Pt 1000; el diseño de las sondas no influye<br>en el funcionamiento. |
|-------------|----------------------------------------------------------------------------------------------------|
|-------------|----------------------------------------------------------------------------------------------------|

Cada sonda de temperatura cuenta con dos conectores que son equivalentes, es decir, intercambiables. En este caso la polaridad no reviste importancia.

Los cables de las sondas se pueden alargar hasta una longitud de 100 m, para lo que se recomienda una sección transversal de cable de 2 x 1,5 mm<sup>2</sup>.

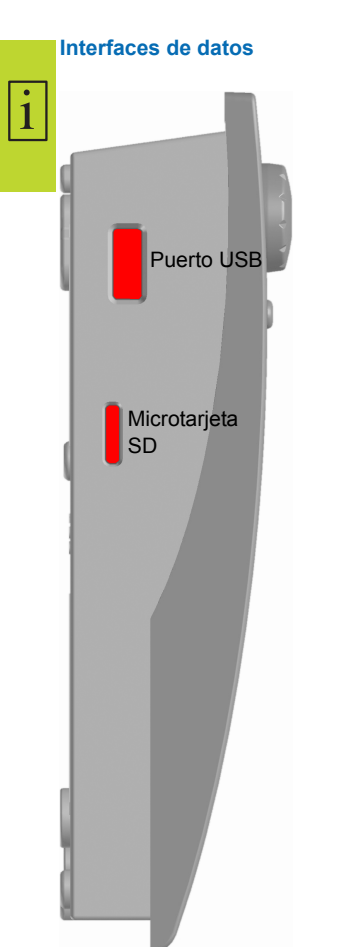

El regulador dispone de las siguientes interfaces de datos:

En las cavidades del lado izquierdo de la parte inferior de la carcasa se encuentra una conexión para USB y una unidad enchufable para un dispositivo de almacenamiento (Microtarjeta SD).

A través de esas interfaces pueden leerse p. ej. avisos de error o datos de registro o cargarse actualizaciones de software.

A través de la conexión para USB se puede acceder a la microtarjeta SD.

Sólo deben utilizarse tarjetas SD liberadas por el fabricante.

El regulador reconoce automáticamente la microtarjeta SD.

Antes de la retirada de la microtarjeta SD se debe seleccionar en el apartado>1.2 Ajustes< el punto >Quitar SD forma seg.<, de lo contrario puede producirse una pérdida de datos.

La microtarjeta SD debe formatearse con un PC, el regulador sólo reconoce microtarjetas SD formateadas.

| ADVERTENCIA | Microtarjetas SD recomendadas por el fabricante: |
|-------------|--------------------------------------------------|
|             | Transcend <sup>®</sup> 2GB Product-No. TS2GUSDC  |
|             | Transcend <sup>®</sup> 4GB HC                    |
|             | Transcend <sup>®</sup> 1GB                       |
|             | Verbatim 2GB                                     |
|             | PNY 2GB                                          |
|             | hp 2GB                                           |
|             | SanDisk 2GB                                      |
|             |                                                  |

1

# Registro de datos

Cuando se inserta una microtarjeta SD en el dispositivo, el registro de datos permanece activo en el regulador.

Los datos se registran en el directorio de LOGFILES.

Los datos se registran con formato CSV, de manera que los archivos pueden importarse fácilmente a programas de cálculo o de presentación. Cada día se crea un nuevo archivo. El intervalo para el registro de datos es de 10 segundos.

Los siguientes valores serán registrados y cada fila contiene la siguiente información:

- Hora del día (horas, minutos, segundos)
- Valores actuales de temperatura TS1 TS6
- Estados de salida (velocidad) de RO1, RO2, REL, TS7, TS8
- · Estados de bloqueo (funciones de seguridad)
- · Códigos de error

En el encabezado de cada archivo se aplica la fecha, el ID del regulador y la etiqueta de la columna de los datos registrados.

# Operación del regulador

#### Elementos de control

1

Toda la instalación y la operación del regulador diferencial de temperatura LK SmartStove<sup>®</sup> se realiza con solo dos elementos de control situados en la parte delantera del equipo.

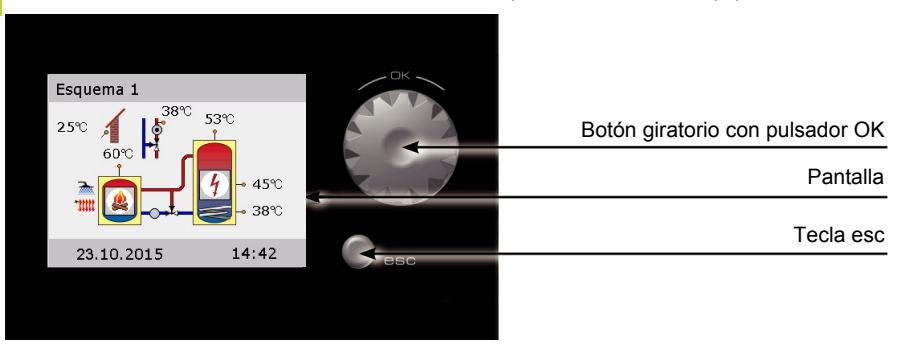

Todos los ajustes y consultas se realizan con el botón giratorio y la tecla esc.

- Para la búsqueda de un determinado punto del menú desplácese por el menú dando vueltas al botón giratorio; en la pantalla aparecerá la opción seleccionable resaltada en color.
- Presionando el botón giratorio ("OK"), se confirma el punto del menú seleccionado.

Se visualiza el submenú correspondiente o se activa la selección.

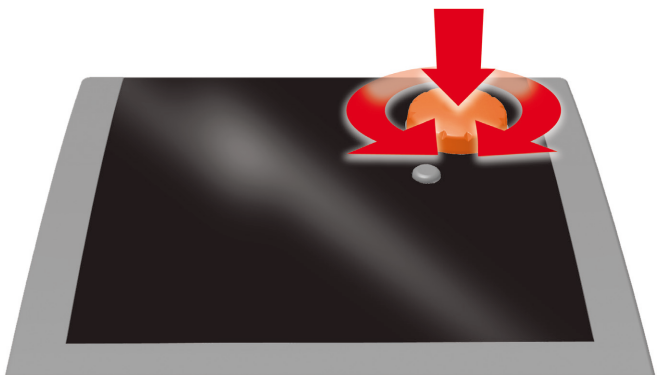

Botón giratorio

· Con una pulsación de la tecla esc el menú retrocede un nivel desde el punto en que se encuentra.

Si no se efectúa ninguna entrada durante un tiempo ajustado (30-255 s), el regulador retorna automáticamente al nivel inicial.

i

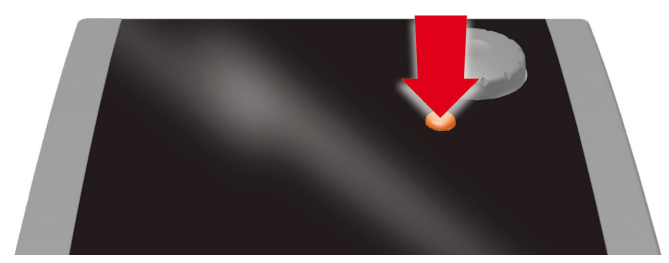

#### Tecla esc

# Pantalla

El regulador diferencial de temperatura LK SmartStove<sup>®</sup> dispone de una pantalla gráfica a color permanentemente retroiluminada para mostrar el estado de funcionamiento y para fines de comunicación en caso de instalación, avería, modificación y evaluación.

La pantalla está activa mientras hay tensión de alimentación en el regulador.

Tras un tiempo predeterminado (30-255 s) la retroiluminación se reduce al aprox. 10 %.

# Pantalla informativa

Durante la operación normal, se visualizará la pantalla informativa. Muestra el esquema activo, el estado del esquema, las temperaturas actuales y los componentes hidráulicos activos.

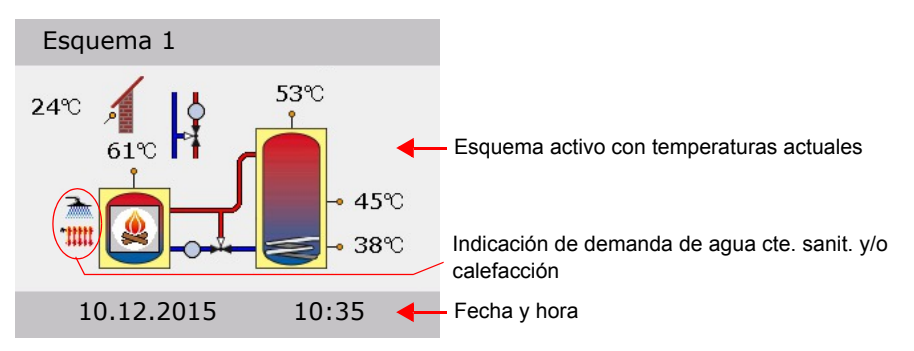

(Ejemplo)

| ADVERTENCIA | El reloj en tiempo real tiene una reserva de energía de un mínimo de 8 horas.                                                                                      |
|-------------|----------------------------------------------------------------------------------------------------|
|             | Si el regulador está desconectado de la fuente de alimenta-<br>ción durante más tiempo, la fecha y la hora deben configu-<br>rarse, ver "Ajustes" en la página 35. |

# Modo de operación

1

Al girar *el botón giratorio* mientras se muestra la pantalla informativa, aparecerá la pantalla de >Modo de operación<.

Están disponibles los siguientes modos de operación:

- Modo confort: Proporciona más energía almacenada para utilizarse a lo largo del tiempo.
- · Modo económico: Conserva la energía y almacena sólo un mínimo.

La elección de los ajustes Eco o Confort depende de sus necesidades, de la estación del año y de la instalación de la calefacción. Cuando cambie de Eco a Confort, el regulador usará sondas de temperatura de diferentes ubicaciones. Esto determina el momento en que el regulador deja de pedir calor.

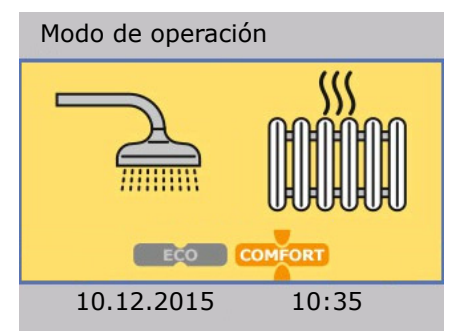

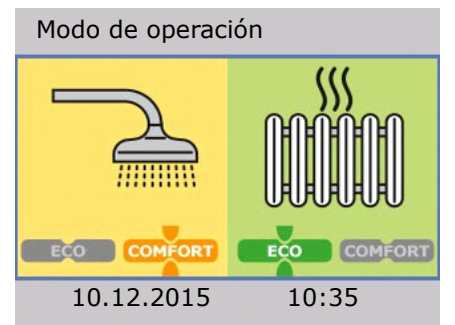

- Modo común: El modo Eco/Confort es el mismo para calefacción y para agua caliente sanitaria.
- Modo individual: El modo Eco/Confort se puede seleccionar de forma individual para calefacción y para agua caliente sanitaria.

Puede cambiar de modo de operación presionando el botón giratorio una vez.

Cuando se configura el Modo individual, puede elegir entre calefacción o agua caliente sanitaria girando el botón.

El Modo común se puede activar a través de >Eco/Conf común< durante la puesta en marcha. Ver "Lista comprob." en la página 52.

Para volver a la pantalla informativa, presione la tecla esc.

# Pantalla de comunicación

Al pulsar *el botón giratorio* mientras se muestra la pantalla informativa, aparecerá la pantalla de comunicación. Muestra el menú de funciones y parámetros seleccionables.

"Estructura del menú" en la página 32

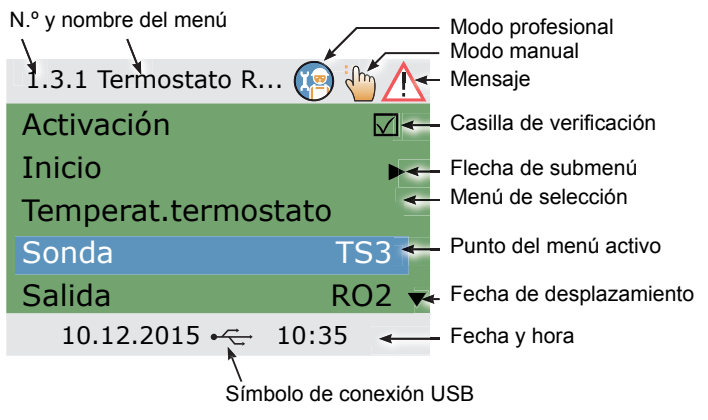

(Ejemplo)

Para volver a la pantalla informativa, presione la tecla esc.

# Esquemas hidráulicos

| ADVERTENCIA | ¡Determine ya durante la planificación del sistema de estufa<br>de leña o de pellets la estructura y el diseño de la instalación y<br>compare la construcción con un esquema hidráulico del regu-<br>lador!         |
|-------------|----------------------------------------------------------------------------------------------------|
|             | Para complementar un esquema existente o para sustituir por<br>otro el regulador, aclare si LK SmartStove <sup>®</sup> puede utilizar la<br>configuración existente.                                                |
|             | Las sondas se conectan por orden de TS1 hasta TS6, las<br>bombas y las válvulas a RO1/RO2/REL/TS7/TS8. La asigna-<br>ción de las interfaces a la función correspondiente se efectúa<br>durante la puesta en marcha. |

# Símbolos hidráulicos

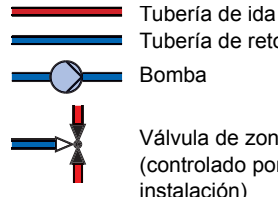

1

Tubería de retorno Bomba

Válvula de zona o válvula de mezcla (controlado por otros componentes de la instalación)

Válvula de zona controlada por I K SmartStove®

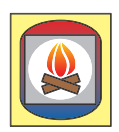

Estufa de leña

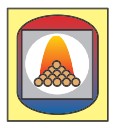

Estufa de pellets

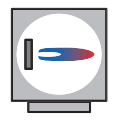

Caldera, p. ej. combustibles fósiles/combustibles sólidos/bomba calor, etc.

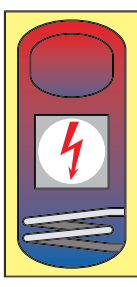

Depósito de agua caliente/Depósito intermedio con:

Sonda de temperatura

Sonda de temperatura

Depósito de agua

caliente/Depósito intermedio sin componentes internos

exterior

- Depósito adicional de agua caliente sanitaria
- · Fuente de calefacción auxiliar, p. ej. eléctrica
- Intercambiador de calor
- · Serpentín solar

i

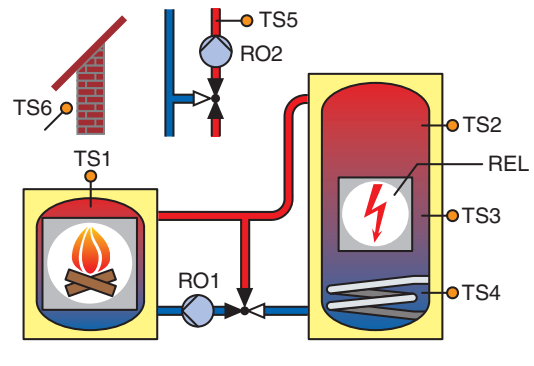

# Esquema hidráulico 1: Estufa de leña

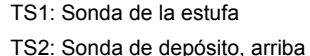

- TS3: Sonda de depósito, centro
- TS4: Sonda de depósito, abajo
- TS5: Sonda de impulsión (opcional)

TS6: Sonda de temperatura exterior (opcional)

RO1: Bomba de carga

RO2: Paro de la bomba de calefacción

REL: Fuente de calefacción auxiliar

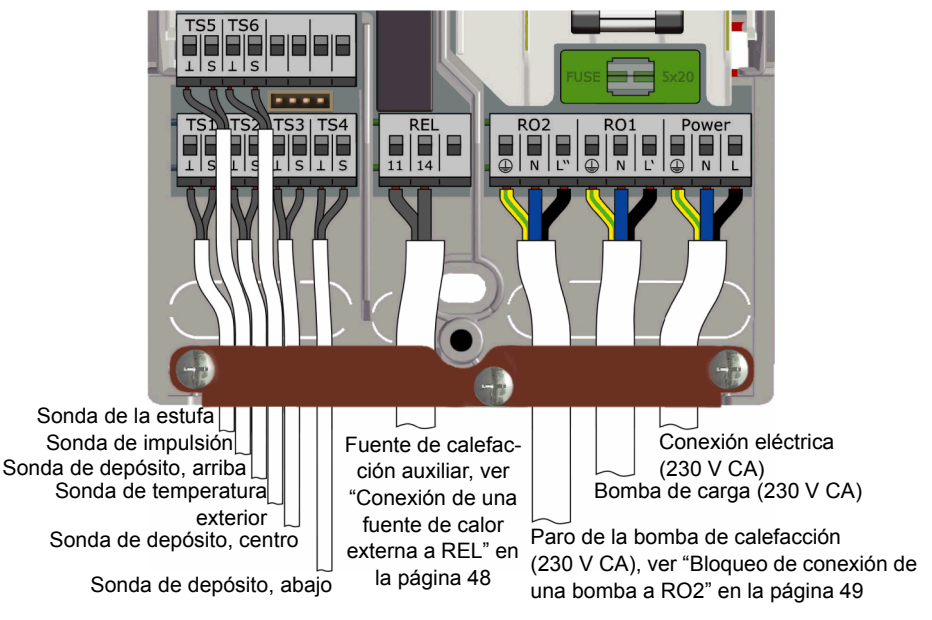

i

# Esquema hidráulico 2: Estufa de leña, depósito con válvula de zona

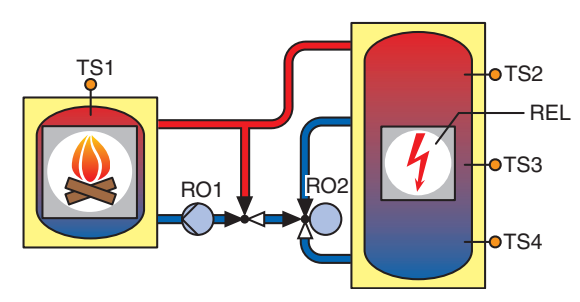

TS1: Sonda de la estufa TS2: Sonda de depósito, arriba TS3: Sonda de depósito, centro TS4: Sonda de depósito, abajo RO1: Bomba de carga RO2: Válvula de zona REL: Fuente de calefacción auxiliar

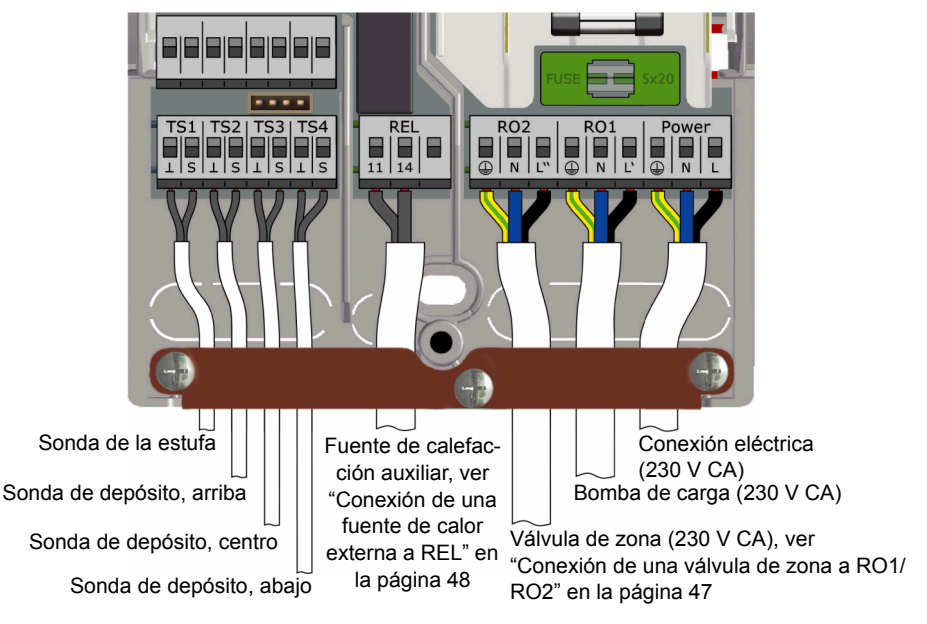

# Esquema hidráulico 3: Estufa de leña, depósito con zonas de carga, depósito externo de agua caliente sanitaria

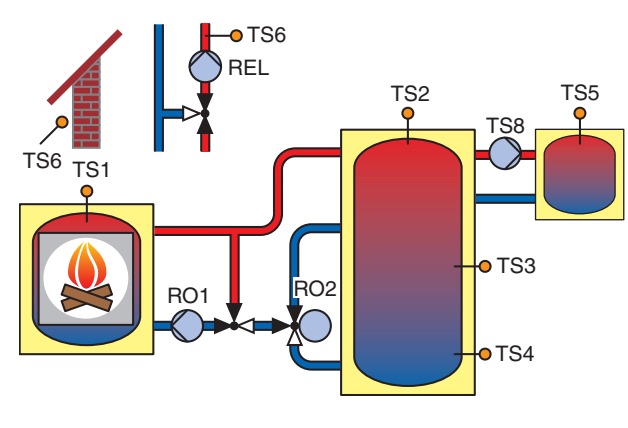

- TS1: Sonda de la estufa
- TS2: Sonda de depósito, arriba

1

- TS3: Sonda de depósito, centro
- TS4: Sonda de depósito, abajo
- TS5: Sonda depósito agua caliente sanitaria

TS6: Sonda de impulsión **o** sonda de temperatura exterior (opcional)

- RO1: Bomba de carga
- RO2: Válvula de zona
- REL: Bomba de calefacción

TS8: Bomba de agua caliente sanitaria

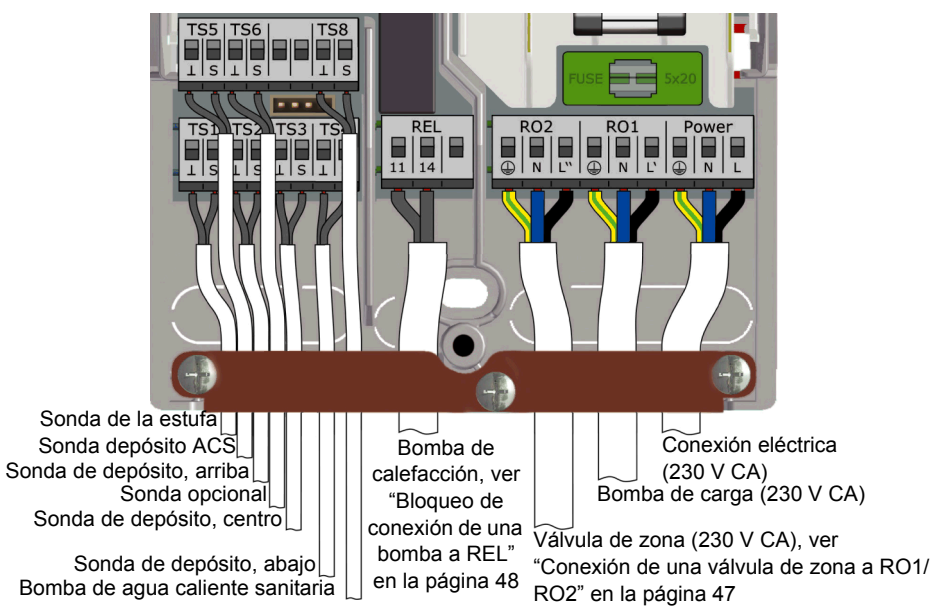

i

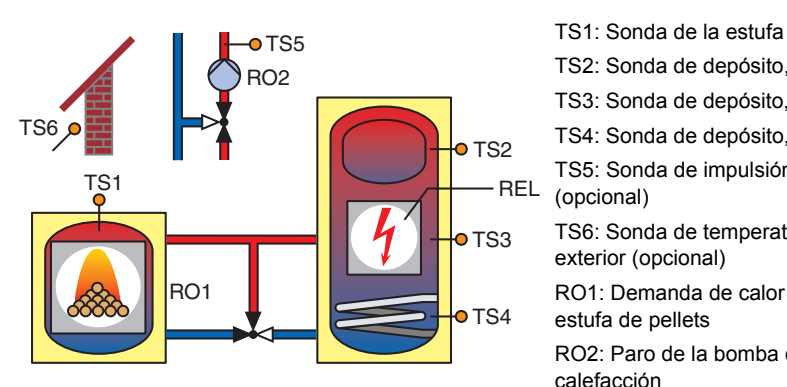

# Esquema hidráulico 4: Estufa de pellets en combinación con depósito

TS2: Sonda de depósito, arriba TS3: Sonda de depósito, centro TS4: Sonda de depósito, abajo TS5: Sonda de impulsión (opcional)

TS6: Sonda de temperatura exterior (opcional)

RO1: Demanda de calor de la estufa de pellets

RO2: Paro de la bomba de calefacción

REL: Fuente de calefacción auxiliar

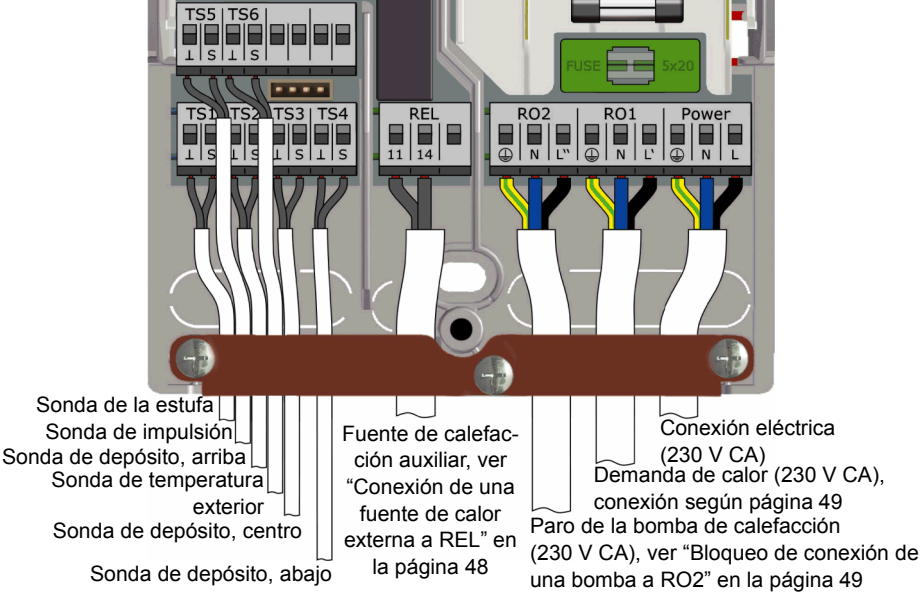

#### TS6 TS5 RO2 TS1 RO2 TS1 RO1 TS3 TS3 TS3 TS3 TS3 TS3 TS3 TS3

Esquema hidráulico 5: Estufa de pellets

# TS1: Sonda de la estufa

- TS2: Sonda de depósito, arriba
- TS3: Sonda de depósito, centro
- TS4: Sonda de depósito, abajo

TS5: Sonda de impulsión (opcional)

- TS6: Sonda de temperatura exterior (opcional)
- RO1: Demanda de calor de la estufa de pellets
- RO2: Paro de la bomba de calefacción
- REL: Fuente de calefacción auxiliar

Power

i

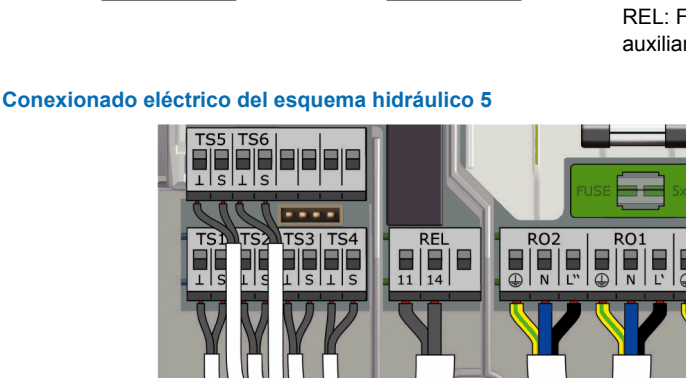

Sonda de la estufa Sonda de impulsión Sonda de depósito, arriba Sonda de temperatura exterior Sonda de depósito, centro

Sonda de depósito, abajo

Fuente de calefacción auxiliar, ver "Conexión de una fuente de calor externa a REL" en la página 48 Conexión eléctrica (230 V CA) Demanda de calor (230 V CA), ver "Conexión para demanda de calor a RO1" en la página 49

Paro de la bomba de calefacción (230 V CA), ver "Bloqueo de conexión de una bomba a RO2" en la página 49 1

# Esquema hidráulico 6: Estufa de pellets con fuente de calefacción auxiliar externa

TS1 RO1 RO1 TS4

TS1: Sonda de la estufa

TS2: Sonda de depósito, arriba

TS3: Sonda de depósito, centro

TS4: Sonda de depósito, abajo

TS5: Sonda de fuente de calefacción auxiliar externa\*

RO1: Demanda de calor de la estufa de pellets

RO2: Bomba de la fuente de calefacción auxiliar\*

REL: Fuente de calefacción auxiliar externa\* \*opcional

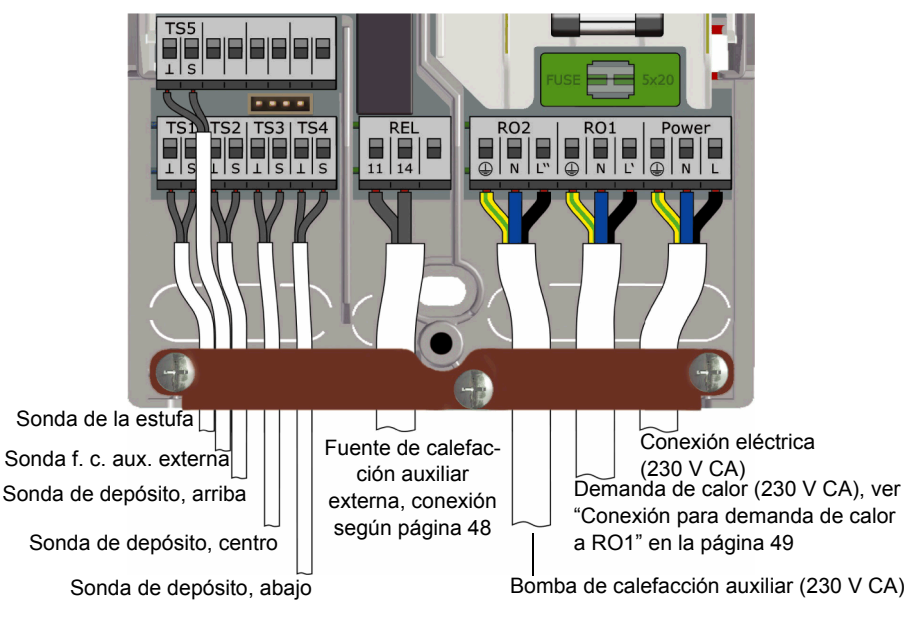

# Esquema hidráulico 7: Estufa de pellets, depósito con zonas de carga, depósito externo de agua caliente sanitaria

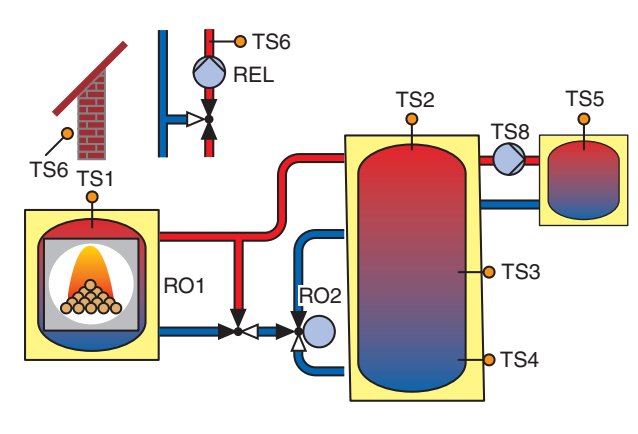

Conexionado eléctrico del esquema hidráulico 7

- TS1: Sonda de la estufa
- TS2: Sonda de depósito, arriba TS3: Sonda de depósito, centro
- TS4: Sonda de depósito, abajo
- TS5: Sonda depósito agua caliente sanitaria

TS6: Sonda de impulsión o sonda de temperatura exterior (opcional)

RO1: Demanda de calor de la estufa de pellets

RO2: Válvula de zona

Power

REL: Bomba de calefacción

TS8: Bomba de agua caliente sanitaria

# TS6 REL RO<sub>2</sub> RO1

Sonda de la estufa Conexión eléctrica Sonda depósito ACS Bomba de (230 V CA) Sonda de depósito, arriba calefacción, ver Demanda de calor (230 V CA), ver Sonda opcional "Bloqueo de "Conexión para demanda de calor Sonda de depósito, centro conexión de una a RO1" en la página 49 bomba a REL" Sonda de depósito, abajo Válvula de zona (230 V CA), ver en la página 48 Bomba de agua caliente sanitaria "Conexión de una válvula de zona a RO1/ RO2" en la página 47

1

# Funciones para el control de la estufa

# Detección llama

La opción "detección llama" detecta si hay fuego en la estufa de leña o de pellets.

Si se detecta fuego, se mostrará un símbolo con una llama en la pantalla (

#### Detección llama con estufa de pellets

Si se configura un esquema con una estufa de pellets, la opción "detección llama con pellets" está disponible para permitir la detección llama en combinación con pellets.

- Si la "detección llama con pellets" está activada, la llama será detectada, en on y off, del mismo modo que en la estufa de leña.
- Si la "detección llama con pellets" está desactivada, el símbolo de la llama aparecerá marcado cuando la bomba de carga (RO1) esté activada.

#### Retardo dinámico de la bomba(DPD)

Cuando la estufa tiene la llama encendida, se debe cumplir una condición de inicio para la bomba de carga.

El retardo dinámico de la bomba >DPD< se calcula como el producto de la temperatura y la hora desde el momento en que la temperatura de la estufa (TS1) supera la temperatura de la estufa ajustada >Arranque carga. Cuando se alcanza el valor ajustado de <DPD<, la bomba se inicia.

El retardo dinámico de la bomba se puede ajustar en el modo profesional, ver "Func.básicas" en la página 57.

#### Control dinámico de la bomba

La velocidad de la bomba de carga debe controlarse para mantener una temperatura fija en la estufa.

Durante la puesta en marcha, ver "Lista comprob." en la página 52, se debe elegir entre el control dinámico de la bomba, el control de la velocidad de la bomba o una combinación de ambos. El control de velocidad sólo está disponible para bombas de alto rendimiento (PWM o 0-10 V análogas).

- En caso de usar una bomba de velocidad fija, el arranque de la bomba se produce cuando se alcanza una temperatura fija en la caldera >Arranque carga< y se completa el retardo dinámico de la bomba >DPD<. El control dinámico de la bomba se activa cuando la temperatura de la estufa (TS1) sobrepasa la temperatura de la estufa ajustada >Arranque carga<./li>
- En caso de usar una bomba de velocidad variable, el arranque de la bomba (a velocidad mínima) se produce cuando se alcanza una temperatura fija en la estufa >Arranque carga< y se completa el retardo dinámico de la bomba >DPD<. El control de la bomba se produce al darse un punto de ajuste (>Arranque carga< + >Hist. carga<) y el producto de un factor de aumento con la velocidad mínima de la bomba.

El siguiente diagrama muestra el retardo dinámico de la bomba y el control dinámico de la bomba.

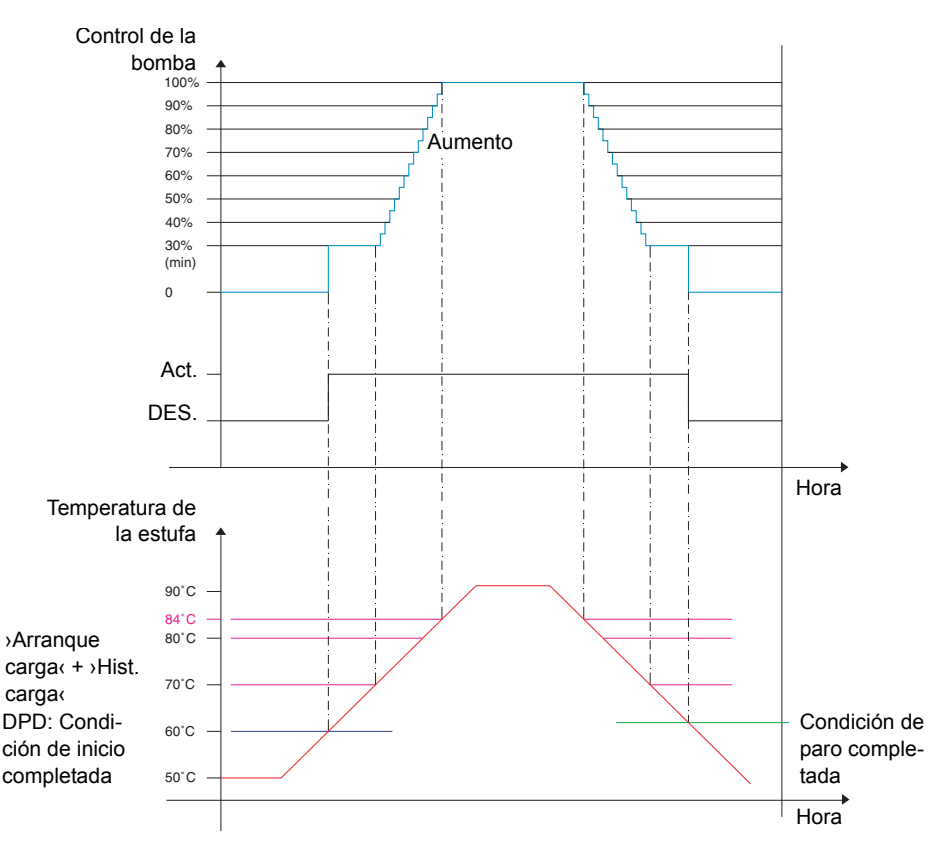

La bomba se inicia cuando se alcanzan la temperatura fija de la estufa ›Arranque carga‹ y el retardo dinámico de la bomba ›DPD‹ (›Arranque carga‹ \* dt).

La bomba aumenta su velocidad por encima de (>Arranque carga(+>Hist. carga(). Con cada aumento de temperatura de 1 K se acelerará en base a un aumento ajustable (5 % por defecto).

Los parámetros para el control dinámico de la bomba se pueden ajustar en el modo profesional, ver "Func.básicas" en la página 57.

# Protección contra el sobrecalentamiento

La temperatura de la estufa y de los tanques se supervisa. En caso de sobrecalentamiento en la estufa de leña, la bomba de carga se activa. En la estufa de pellets, se detiene.

Los límites de la temperatura se pueden modificar en el modo profesional, ver "Func.básicas" en la página 57.

i

| ADVERTENCIA Para evitar el sobrecalentamiento, la estufa de leña o d |                                                              |
|----------------------------------------------------------------------|--------------------------------------------------------------|
|                                                                      | pellets debe estar equipada con su propio sistema de protec- |
|                                                                      | ción contra el sobrecalentamiento.                           |

#### Protección antihielo

1

Si la temperatura de cualquier sonda desciende por debajo del valor ajustado (AF, ajuste de fábrica: 3 °C, intervalo: 2 °C - 10 °C), las bombas se activarán al 100 %. Además, se generará un mensaje de alarma (alarma de timbre seleccionable).

Los parámetros de la protección antihielo se pueden ajustar en el modo profesional, ver "Func.protección" en la página 64.

#### Función antilegionela

Para evitar una posible infección de legionela en el agua caliente sanitaria, se llevará a cabo un tratamiento térmico cíclico del agua.

La función antilegionela sólo está disponible si se elige la calefacción de agua caliente sanitaria a través del esquema hidráulico seleccionado.

La función antilegionela comprueba si dentro de un intervalo ajustado, por medio de la actividad de la calefacción, ha tenido lugar la temperatura mínima para la reducción de la legionela en el depósito.

Si no se ha producido un calentamiento suficiente, el agua volverá a calentarse hasta alcanzar la temperatura de desinfección.

El instalador debe ajustar los parámetros conforme a las directrices generales y a las normas locales. El momento del proceso de desinfección puede elegirse libremente.

Los parámetros de la protección antilegionela se pueden ajustar en el modo profesional, ver "Func.básicas" en la página 57.

#### Fuente de calefacción auxiliar

El retardo dinámico de la recarga (DRD) pospone la activación de la fuente de calefacción auxiliar. Antes de que se active la fuente de calefacción auxiliar, el retardo dinámico de la recarga tiene que agotarse.

El retardo dinámico de la recarga se calcula con el producto de los minutos\*grados. La recarga se iniciará en el punto de temperatura calculado.

El valor de la DRD puede establecerse entre 0 y 500 min\*K (minutos \* grados Kelvin).

- Con DRD = 0, el retardo se desactiva y la fuente de calefacción auxiliar se inicia automáticamente.
- Ejemplo DRD = 50 min\*K: Si la temperatura del depósito desciende por debajo de los 10 K (p. ej. de 50 °C a 40 °C), la fuente de calefacción auxiliar se inicia transcurridos 5 minutos (5 min \* 10 K = 50 min \* K). Si la temperatura del depósito desciende por debajo de los 5 K, la fuente de calefacción auxiliar se inicia transcurridos 10 minutos (10 min \* 5 K = 50 min \* K).
- Ejemplo DRD = 100 min\*K: Si la temperatura del depósito desciende por debajo de los 10 K, la fuente de calefacción auxiliar se inicia transcurridos 10 minutos (10 min \* 10 K = 100 min \* K), etc.

Un gráfico de barras dentro del símbolo del generador de calor le informará del progreso del retardo dinámico de la recarga.

Cuando la temperatura del depósito desciende, ocurre lo siguiente:

- Cuando la temperatura del depósito desciende por debajo del punto de ajuste para la fuente de calefacción auxiliar, se inicia el cálculo y el gráfico de barras empieza con un círculo relleno de color verde dentro del símbolo del depósito.
- Cuando la temperatura del depósito alcanza la temperatura calculada para el retardo de recarga dinámico, el símbolo de dentro del depósito pasa al de la llama o flash eléctrico y se inicia la recarga.

Los parámetros de la fuente de calefacción adicional pueden ajustarse en el modo profesional, ver "Func.básicas" en la página 57.

# Demanda de calor

El esquema de control está diseñado para controlar el calor de la calefacción y del agua caliente sanitaria por separado.

Para cada demanda se puede fijar un punto de ajuste individual, uno para la demanda de calor de la estufa y otro para la demanda de calor de una fuente de calor auxiliar.

Por ejemplo:

- Punto de ajuste estufa agua caliente sanitaria (ACS) = 65 °C
- Punto de ajuste fuente calor auxiliar agua caliente sanitaria (ACS) = 55 °C
- Punto de ajuste estufa calefacción (Calef.) = 50 °C
- Punto de ajuste fuente de calor auxiliar calefacción (Calef.) = 40 °C

Cuando se da una demanda debido a las condiciones de temperatura, se visualiza mediante un pequeño símbolo en la pantalla de información:

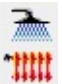

Demanda de agua caliente sanitaria

Demanda de calefacción

# Demanda de calor con estufa de leña

En la estufa de leña, con la demanda se activa un fondo naranja parpadeante sobre el símbolo de la estufa a modo de sugerencia de encender el fuego. Con un poco de retardo, el timbre también se activará para la demanda. El timbre puede activarse/desactivarse de forma opcional.

Si se enciende fuego en la estufa, será detectado y la bomba de carga se activará y será controlada de forma automática. Al alcanzarse el punto de ajuste (estufa), el símbolo de la demanda desaparece.

Al no alcanzarse el punto de ajuste para la fuente de calor adicional, el cual debe establecerse siempre por debajo del punto de ajuste de la estufa, la fuente de calor auxiliar se activa inmediatamente dependiendo del modo seleccionado (confort) y de forma individual con el retardo dinámico (eco).

#### Demanda de calor en estufa de pellets

1

En combinación con una estufa de pellets, la demanda de agua caliente sanitaria o de calefacción dada por el punto de ajuste de la estufa activa la estufa de pellets. Si se activa para proporcionar calor, la llama será detectada y se mostrará en la pantalla, igual que en el caso de la estufa de leña. La demanda de calor adicional funciona igual que en los modelos de leña.

# Funciones del termostato

Las salidas libres del regulador se pueden utilizar como termostatos y/o temporizadores para diversas aplicaciones.

Los ajustes que deben efectuarse para ello aparecen en el subpunto >1.3.1 Termostato< del modo profesional, ver "Func.básicas" en la página 57.

Las funciones del termostato se pueden activar o desactivar en el subpunto >1.3.1 Termostato<, ver "Func.básicas" en la página 37.

Varias funciones del termostato y/o el temporizador se pueden definir como:

# Termostato-temperatura "Calefacción"

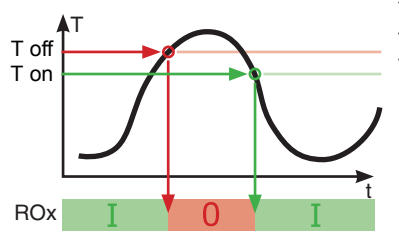

T off T on La salida se desactiva al alcanzar la temperatura T off; si desciende a T on se vuelve a activar.

#### Termostato-temperatura "Enfriamiento":

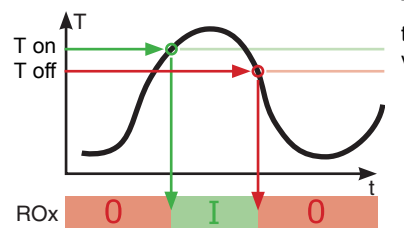

T on > T off La salida se activa al alcanzar la temperatura >T on<; si desciende a >T off<br/>( se vuelve a desactivar.

# Función del temporizador

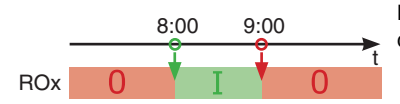

La salida se activa tras un intervalo de tiempo determinado.

# Termostato-temporizador

i

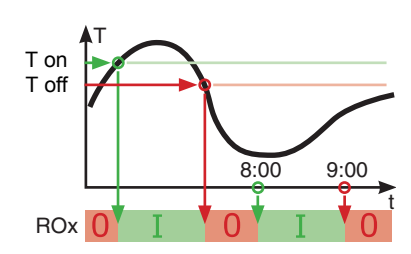

Combinación de temporizador y termostato.

Tan pronto como se cumpla uno de los dos criterios, la salida se activa.

# Comparación-temperatura

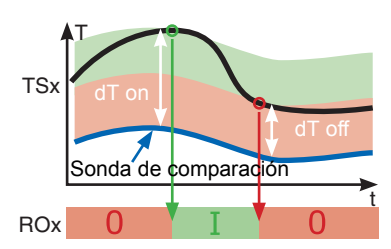

La diferencia de temperatura respecto de un sonda de comparación activa la señal de control:

La salida se activa tan pronto como se alcance >dT on<; si desciende a >dT off<br/>( se vuelve a desactivar.

# Termostato-temperatura "Ventana"

La función de ventana es similar a la función de termostato, pero con un umbral adicional para iniciar y parar la salida. La "ventana" se define con dos valores de temperatura (límite inferior y superior), ambos dentro de un intervalo definido. Una histéresis fija de ±1K se añade a los límites definidos para el inicio y el paro.

Sólo se puede utilizar una salida libre (sin utilizar) para la función de ventana. El retardo también se puede ejecutar de forma invertida.

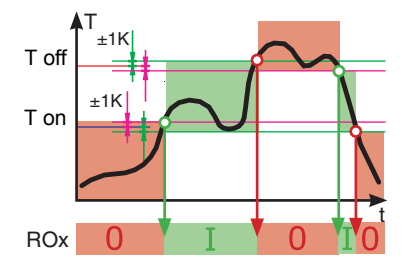

La salida se activa si la temperatura se encuentra entre el límite superior y el inferior (± histéresis).

- La salida se conecta cuando se alcanza el límite inferior + histéresis o el límite superior histéresis.
- La salida se desconecta cuando se alcanza el límite superior histéresis o el límite inferior + histéresis.

# Operación automática

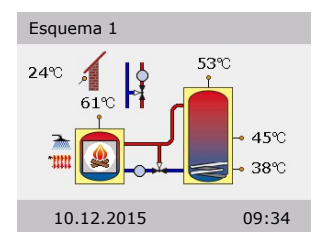

En modo automático, se visualiza en la pantalla la fecha, la hora y el esquema hidráulico activo.

Para cada sonda de temperatura se muestra la temperatura actual.

La actividad de la bomba y la posición de las válvulas se representan de manera animada en la pantalla.

No hay necesidad de intervención por parte del instalador o el usuario.

| ADVERTENCIA ¡Compruebe regularmente las indicaciones en la pantalla del<br>LK SmartStove <sup>®</sup> para poder reparar las averías lo antes posi-<br>ble! |
|----------------------------------------------------------------------------------------------------|
|----------------------------------------------------------------------------------------------------|

# Ajustes durante la operación

# Estructura del menú

La siguiente imagen muestra la estructura del menú de manejo.

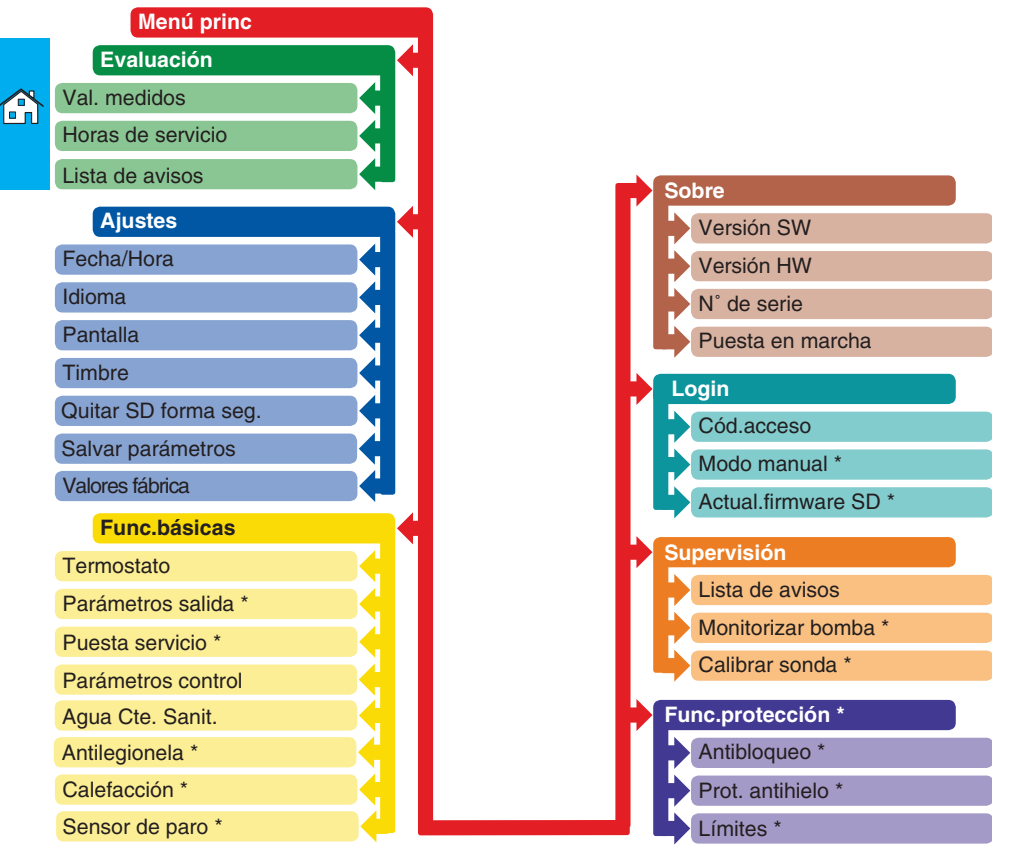

Los elementos marcados con un asterisco \* sólo están disponibles en el modo profesional, ver página 55.

| ADVERTENCIA | El regulador no representa los submenús no utilizados, ni el esquema hidráulico seleccionado, ni las opciones activadas. |
|-------------|----------------------------------------------------------------------------------------------------|
|             |                                                                                                    |

# Menú princ

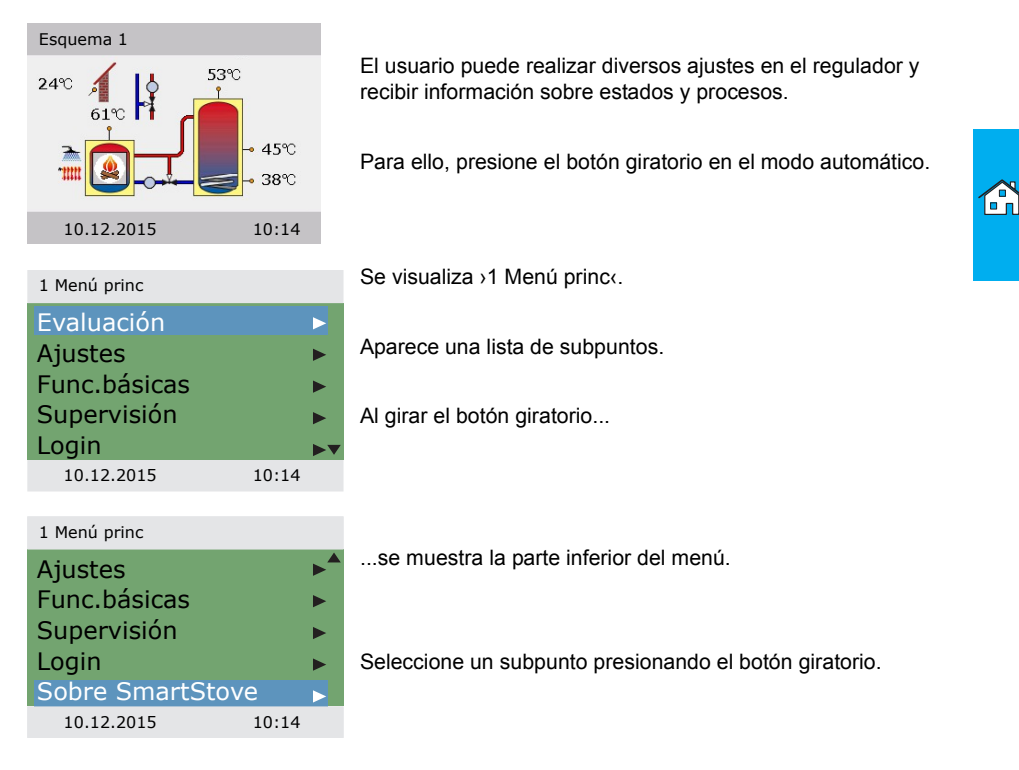

# Evaluación

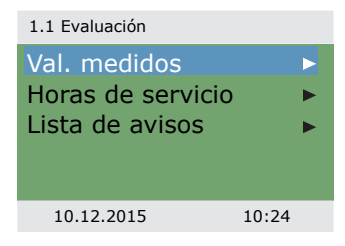

El >1. El menú >Evaluación< proporciona información sobre el regulador diferencial de temperatura LK SmartStove<sup>®</sup> y toda la planta.

Seleccione >Val. medidos‹.

13.8 °C

des.

100 %

10:24

| 60.6 °C  |
|----------|
| 52.8 °C  |
| 45.2 °C  |
| 37.8 °C  |
| 45.2 °C▼ |
| 10:24    |
|          |

Bomba de carga 100 %

1.1.1 Val. med...

Zona de carga

Bomba ACS

Paro calef. 10.12.2015

Exterior

Aquí se visualizan las temperaturas y los datos referentes al regulador.

En caso de que durante la puesta en funcionamiento se hayan definido otras sondas adicionales, también aparecerían estas sondas aquí.

Desplazándose por la pantalla...

...se muestra la parte inferior del menú.

Aquí se puede comprobar el estado de manejo de las bombas y válvulas.

>Paro calef.< indica que la calefacción se ha bloqueado.

Vuelva a >1.1 Evaluación (.

Seleccione >Horas de servicio<

| 1.1.2 Horas de servicio |       |
|-------------------------|-------|
| Bomba de carga          | 4h    |
| Vál. Z. carga           | 1h    |
| Paro calef.             | 2h    |
| Bomba ACS               | 3h    |
| Fuente calor aux.       | 1h    |
| 10.12.2015              | 10:24 |
|                         |       |

El rendimiento registrado de los componentes de la instalación en marcha se indica en horas.

Al desplazarse hacia abajo y activar el subpunto >Restablecer< todos los contadores se ponen a cero.

Vuelva a >1.1 Evaluación«. Seleccione >Lista de avisos«.

| 1.1.5 Lista de avisos |       |  |
|-----------------------|-------|--|
| M05: 08:31 03.        | 09    |  |
| M04: 07:44 03.        | 09    |  |
|                       |       |  |
|                       |       |  |
|                       |       |  |
| 10.12.2015            | 10:24 |  |

La >Lista de avisos< muestra todos los mensajes de error del regulador diferencial de temperatura LK SmartStove<sup>®</sup> en orden temporal.

Para ver información sobre un mensaje de error, selecciónelo.

|   | 1.1.5 Lista de avisos                   | anarece el mensaje de error en texto claro                      |  |
|---|-----------------------------------------|-----------------------------------------------------------------|--|
|   | M05:<br>iCortocircuito sonda<br>en TS3! | Tome las medidas necesarias.                                    |  |
|   | Volver con ESC                          |                                                                 |  |
|   | 10.12.2015 10:24                        |                                                                 |  |
|   |                                         | Vuelva a ›1 Menú princ‹.                                        |  |
|   |                                         | Seleccione >Ajustes<.                                           |  |
| , | Ajustes                                 |                                                                 |  |
|   | 1.2 Ajustes                             | En el menú >1.2 Ajustes< puede modificar los ajustes del regu-  |  |
|   | Fecha/Hora                              |                                                                 |  |
|   | Pantalla                                |                                                                 |  |
|   | Timbre                                  |                                                                 |  |
|   | Quitar SD forma seg. •                  | Desplazándose por la pantalla                                   |  |
|   | 10.12.2015 10:34                        |                                                                 |  |
|   | 1.2 Ajustes                             |                                                                 |  |
|   | Timbre •                                | se muestra la parte inferior del menù.                          |  |
|   | Quitar SD forma seg.  Salvar parámetros |                                                                 |  |
|   |                                         |                                                                 |  |
|   | Ajuste de fábrica 🛛 🕨                   |                                                                 |  |
|   | 10.12.2015 10:34                        |                                                                 |  |
|   |                                         | Seleccionar >Fecha/Hora<                                        |  |
|   | 1.2.1 Hora/Fecha                        | Aquí es posible ajustar la fecha y la hora en caso de desvia-   |  |
|   | Fecha 10.12.2015                        | cion o si na pasado bastante tiempo sin alimentacion electrica. |  |
|   | Hora 10.23                              |                                                                 |  |

En caso de que la instalacion del regulador diferencial de temperatura LK SmartStove<sup>®</sup> tenga lugar en un lugar en el que haya período de verano, puede activarse aquí la desviación. en >Auto Ver./Inv.<.

Seleccione el subpunto >Fecha u >Hora (presionando el botón giratorio.

Auto. Ver./Inv.

10.12.2015

 $\square$ 

10:34

| 1.2.1 Hora/Fecha |              |  |
|------------------|--------------|--|
| Fecha            | 10.12.2015   |  |
| Hora             | 10:23        |  |
| Auto. Ver./Ir    | <b>۱۷.</b> ⊠ |  |
|                  |              |  |
|                  |              |  |
| 10.12.2015       | 10:34        |  |

Se activa un grupo de dígitos que puede modificarse con el botón giratorio; cada vez que se pulsa el botón giratorio, la activación avanza un grupo.

Vuelva a >1.2 Ajustes‹. Seleccione >Idioma‹.

#### 1.2.2 Idioma

| Deutsch    |       |
|------------|-------|
| English    |       |
| Français   |       |
| Italiano   |       |
| Español    | 🗹 🗸   |
| 10.12.2015 | 10:34 |

Aquí es posible pasar a otro idioma resaltado.

Vuelva a >1.2 Ajustes. Seleccione >Pantalla.

| 1.2.7 Pantalla |       |
|----------------|-------|
| Brillo         | 100 % |
| Tiempo ilum.   | 180 s |
| Esquema invert | ido 🖂 |
|                |       |
|                |       |
| 10.12.2015     | 10:34 |

| 1.2.10 Timbre                                     |    |
|---------------------------------------------------|----|
| Error<br>F. c. aux. habilitada<br>Petición estufa |    |
| 10.12.2015 10:3                                   | 34 |

Con  ${\rm >Brillo<}$  se regula la retroiluminación de la pantalla a intervalos de 10 %, desde 5 % hasta 100 %.

Con >Tiempo ilum.< se determina el tiempo tras el cual la retroiluminación se reduce desde el valor ajustado hasta el 10 % en caso de inactividad. Ajustable de 30 a 255 segundos.

Active >Esquema invertido< si quiere invertir la pantalla del esquema hidráulico.

Vuelva a >1.2 Ajustes«.

Seleccione >Timbre‹.

Aquí puede activar o desactivar el tipo de acciones para las que quiere que el regulador emita una señal acústica.

>Error<: Señal acústica para alarmas

>Alerta f. c. aux.<: Señal acústica de demanda de fuente de calor auxiliar, ver página 27

>Petición estufa<: Señal acústica para demanda de calor de estufa
Vuelva a >1.2 Ajustes‹.

Antes de la retirada de la microtarjeta SD debe seleccionarse la opción >Retirad seg tarj SD <.

>Salvar parámetros< salva la configuración actual en la microtarjeta SD.

El último punto del menú es >Ajuste de fábrica«.

Seleccionando y presionando el botón giratorio y después >esc< se borran los valores introducidos y se sustituyen por los ajustes de fábrica.

Vuelva a >1 Menú princ«.

Seleccione >Func.básicas<.

## Func.básicas

1.2 Aiustes

Timbre

Quitar SD forma seq.

10:34

Salvar parámetros

Salvado correcto

10.12.2015

Ajuste de fábrica

| 1.3 Func.básicas                                    |       |
|-----------------------------------------------------|-------|
| Termostato<br>Parámetros contro<br>Agua Cte. Sanit. |       |
| 10.12.2015 1                                        | .0:44 |

En el menú >1.3 Func.básicas<, puede configurar el manejo del termostato, los puntos de ajuste para el agua caliente sanitaria y la calefacción, así como activar la fuente de calefacción auxiliar (si está disponible).

El menú depende del esquema hidráulico seleccionado.

Seleccione >Termostato«.

| 1.3.1 Termostato                     |     |
|--------------------------------------|-----|
| Termostato HETS7<br>Termostato HETS8 | •   |
| 10.12.2015 10                        | :44 |

Las salidas libres del regulador se pueden utilizar como termostato para diversas aplicaciones.

Para ello, en el modo profesional deben realizarse ajustes predeterminados; su instalador le explicará el funcionamiento en caso necesario.

Seleccionando un subpunto...

1.3.1 Termostato H...

| Activación |       |
|------------|-------|
|            |       |
|            |       |
|            |       |
| 10.12.2015 | 10:44 |

...aparece la máscara de activación correspondiente.

Vuelva a >1.3 Func.básicas‹. Seleccione >Parámetros control‹.

| <b>A</b> | 1.3.14 Parámetros<br>Habilitar f.c. aux<br>Arranque carga | ⊠<br>58 °C                | En ›Habilitar f.c. aux.‹ puede activar o desactivar la recarga del<br>depósito con calor auxiliar (si está disponible).<br>En ›Arranque carga‹ puede configurar la temperatura mínima<br>de la estufa para iniciar la bomba de carga.  |
|----------|-----------------------------------------------------------|---------------------------|----------------------------------------------------------------------------------------------------|
|          | 10.12.2015                                                | 10:44                     |                                                                                                    |
|          |                                                           |                           | Vuelva a⇒1.3 Func.básicas∢.<br>Seleccione⇒Agua Cte. Sanit.∢                                                                                                    |
|          | 1.3.13 ACS                                                |                           |                                                                                                    |
|          | Dmnda. estufa                                             | 55 °C                     | En >Demanda estufa< puede configurar la temperatura mínima<br>de la estufa para calentar el agua cte. sanit.                                                                                                    |
|          |                                                           |                           |                                                                                                    |
|          | 10.12.2015                                                | 10:44                     |                                                                                                    |
|          | 1.3.13 ACS                                                |                           | Sólo para uso con fuente de calefacción auxiliar:                                                                                                    |
|          | Dem. calor adic<br>Dmnda. estufa<br>DRD ACS Eco<br>10     | 50 °C<br>55 °C<br>0 min*K | Cuando la temperatura del depósito desciende por debajo de<br>la >Dem. calor adic.<, el retardo dinámico de recarga (DRD)<br>(hora x temperatura) se inicia. Cuando se alcanza la DRD, se<br>activa la fuente de calefacción auxiliar. |
|          | 10.12.2015                                                | 10:44                     | Desplazarse hacia abajo.                                                                                                    |
|          |                                                           |                           |                                                                                                    |
|          | 1.3.13 ACS                                                |                           | NPD ACS Ecou os ol rotardo do la rocarga dinámica para                                                                                                    |
|          | DRD ACS Eco                                               |                           | agua cte. sanit. en modo económico.                                                                                                    |
|          | DRD ACS Comf                                              | 0 min*K<br>0 min*K        | >DRD ACS Comf( es el retardo de la recarga dinámica para<br>agua cte. sanit. en modo confort.                                                                                                    |
|          | 10.12.2015                                                | 10:44                     |                                                                                                    |
|          |                                                           |                           | Vuelva a ›1 Menú princ‹.                                                                                                    |

Seleccione >Supervisión<.

#### Supervisión

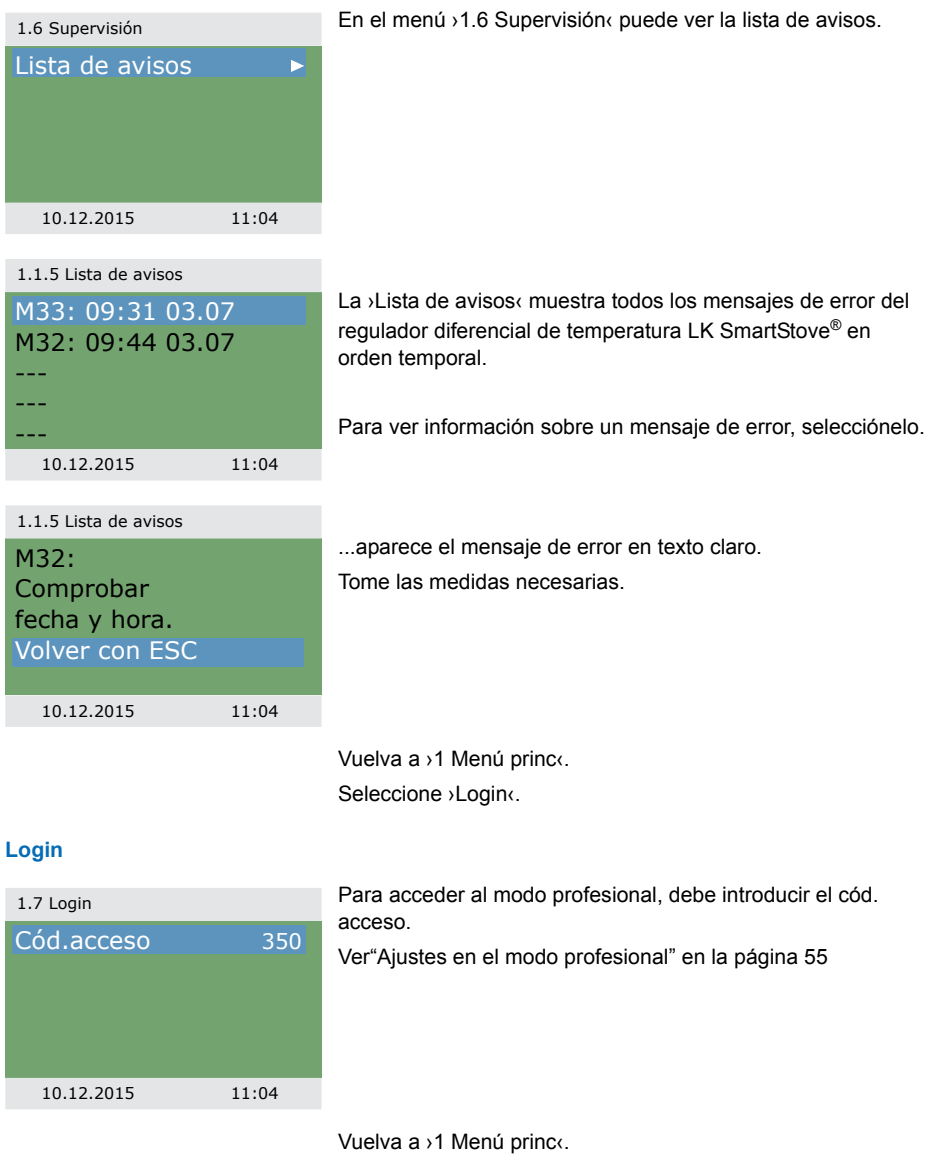

Seleccione >Sobre .

#### Acerca de

| 1.9 Acerca de |              |
|---------------|--------------|
| SmartStove    |              |
| Versión SW    | 3.17         |
| Versión HW    | 8.01         |
|               |              |
|               | $\checkmark$ |
| 10.12.2015    | 11:04        |
| 1.9 Acerca de |              |
| Versión HW    | 8.01         |
| N.º de serie  |              |
|               | 11447        |
| Puesta en ma  | rcha         |
|               | 10.12.2015   |
| 10.12.2015    | 11:04        |

En el menú >1.9 Acerca de< puede encontrar la versión SW, la versión HW, el número de serie y la fecha de puesta en marcha de su regulador diferencial de temperatura LK SmartStove<sup>®</sup>.

Esta información es necesaria para las reparaciones y para gestionar la versión.

## Esquema

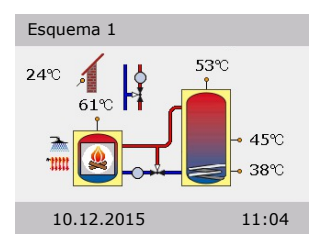

Si durante el periodo predeterminado (30 - 255 s) no se efectúa ninguna entrada en LK SmartStove<sup>®</sup>, la pantalla retorna a >Esquema<.

Utilice la tecla >esc< para volver de cualquier menú a la pantalla de partida.

# Montaje

## Medidas

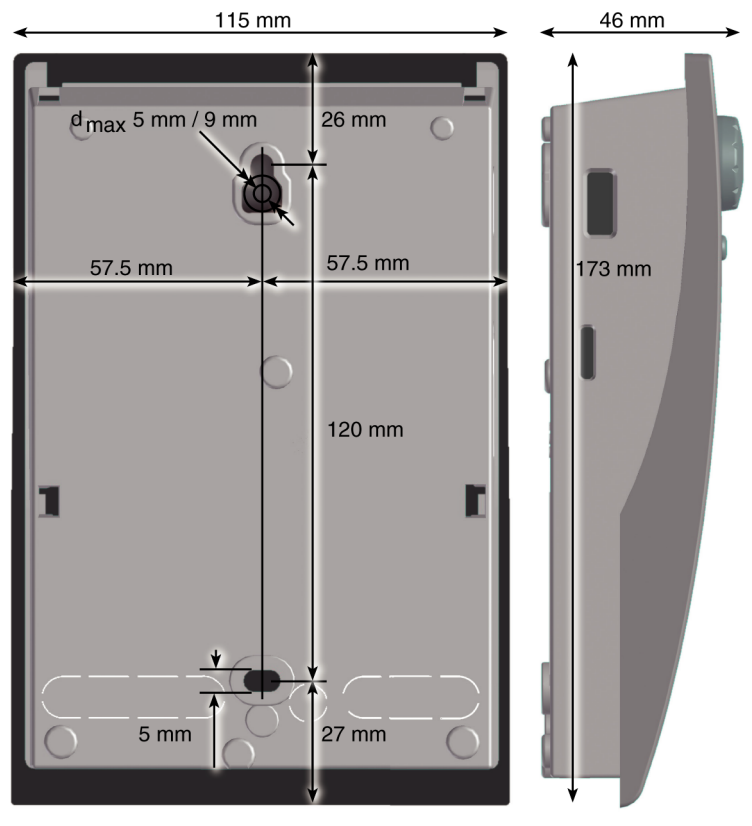

# 1

## Apertura de la tapa de bornes

| ~ | Peligro eléctrico                                                                                                    |  |
|---|----------------------------------------------------------------------------------------------------|--|
|   | ¡Peligro de muerte por electrocución!                                                                                                    |  |
| 1 | ¡Cuando se realice cualquier trabajo con la tapa de la caja de<br>bornes abierta, es necesario desconectar todos los polos de la<br>fuente de alimentación y protegerlos contra una posible reco-<br>nexión! |  |

# MONTAJE

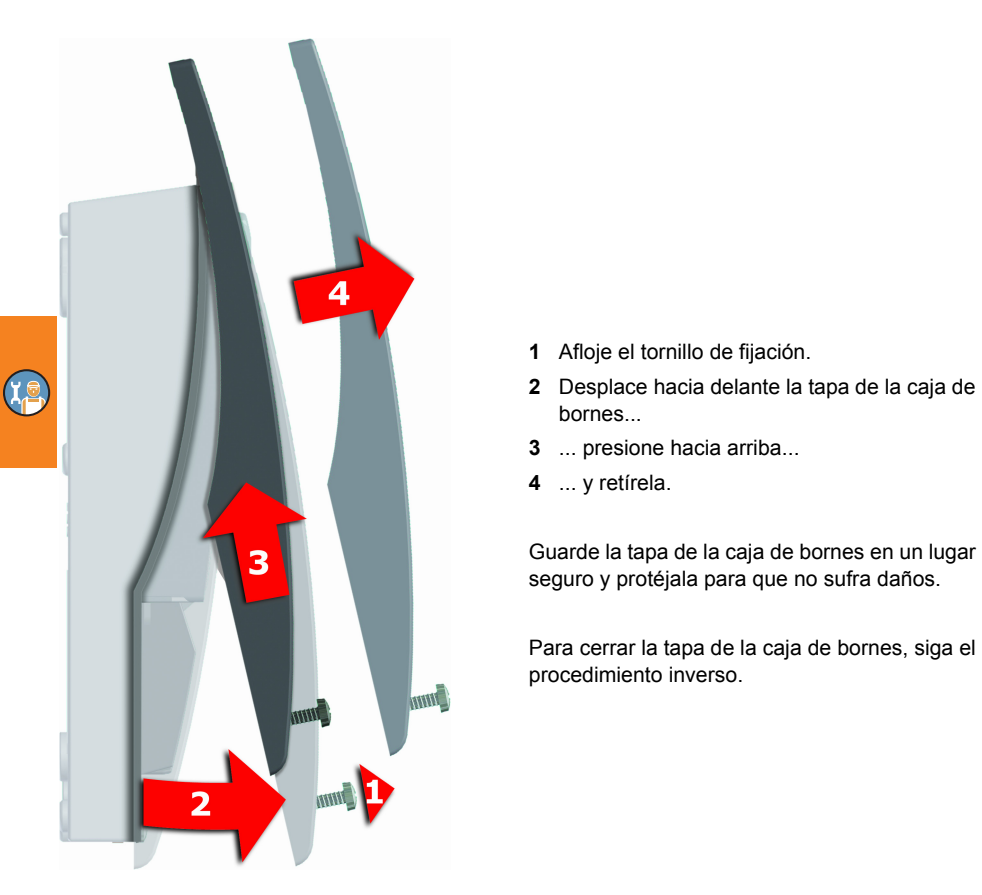

## Montaje mural

| El equipo cumple el grado de protección IP 20.<br>Peligro eléctrico                 |
|-------------------------------------------------------------------------------------|
| ¡Procure que en el lugar de instalación se cumplan las condi-<br>ciones necesarias! |

| ADVERTENCIA | <b>CIA</b> ¡No utilice la base de la carcasa como plantilla para taladrar! |  |
|-------------|----------------------------------------------------------------------------|--|
|             | ¡Está prohibido utilizar un equipo con la carcasa dañada!                  |  |

۲<u>م</u>

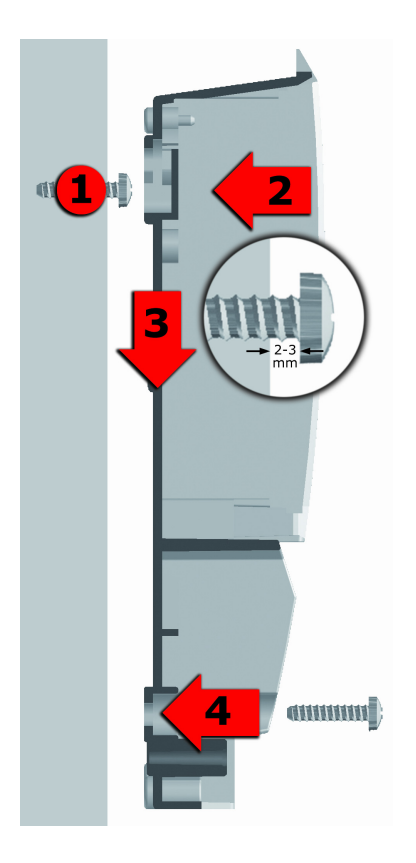

- 1 Apriete el tornillo de fijación superior de manera que entre la pared y la cabeza del tornillo quede una distancia de 2 a 3 mm.
- 2 Coloque el equipo de modo que la abertura de fijación superior quede encima de la cabeza del tornillo...
- 3 ... y luego presione hacia abajo.
- 4 Apriete el tornillo de fijación inferior.

¡En caso necesario, utilice tacos para sujetar a la pared!

### Denominaciones de los componentes

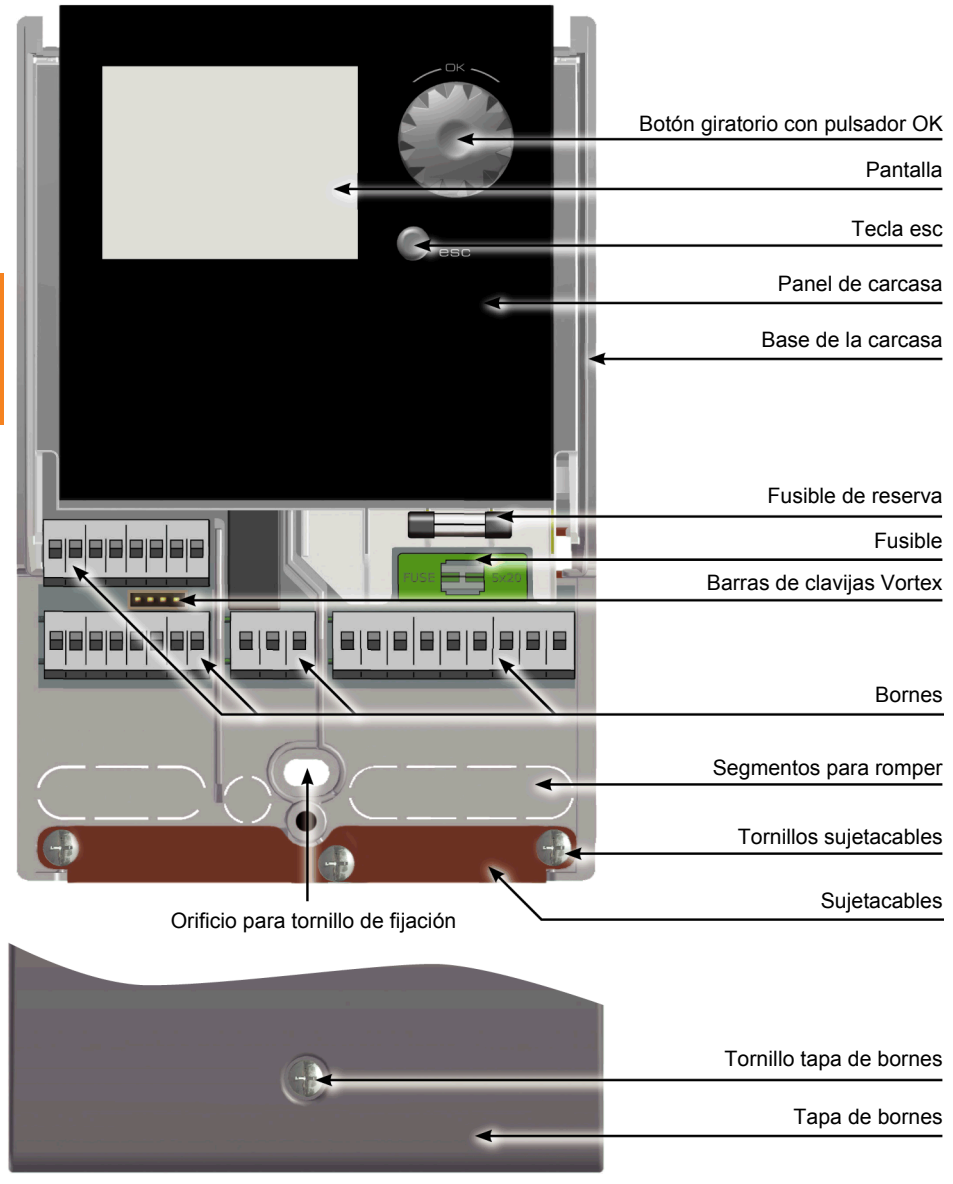

"Apertura de la tapa de bornes" en la página 41

# Conexión eléctrica

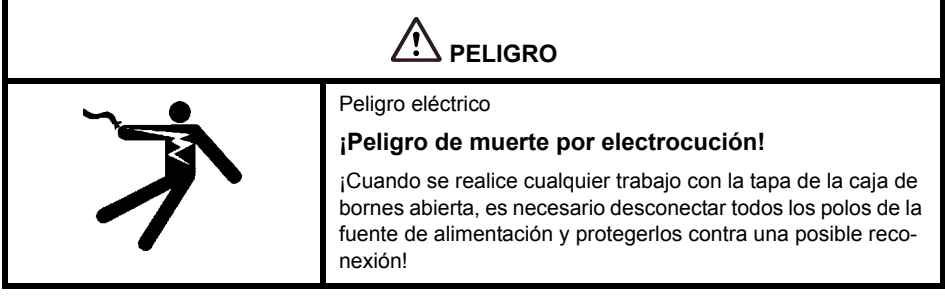

#### Bornes

La conexión eléctrica del regulador diferencial de temperatura LK SmartStove<sup>®</sup> se realiza con cuatro grupos de bornes con resorte, que se ven al abrir la tapa de la caja de bornes.

Para introducir los cables, es necesario retirar los tres tornillos del sujetacables y, en caso necesario, desmontar el sujetacables.

En caso de instalación empotrada de los cables, los segmentos para romper en la base de la carcasa se pueden retirar con cuidado y pasar los cables por estos orificios.

El bloque de bornes central es la interfaz con un contacto inversor sin potencial; aquí puede resultar necesario insertar las resistencias eléctricas por los bornes con resorte y conectar parte de los cables con regletas divisibles.

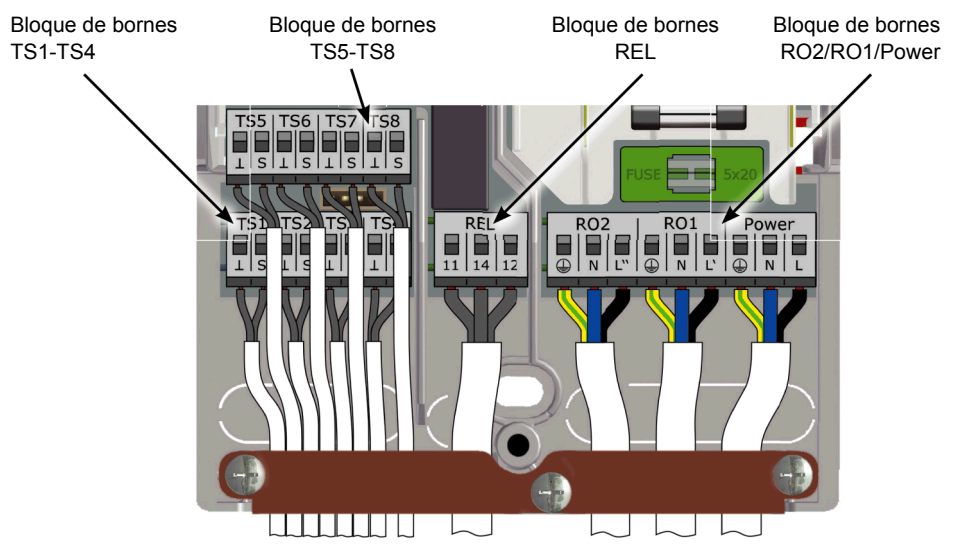

Los bornes con resorte para alimentación, RO1, RO2 y REL y también para TS1 a TS8 admiten cables sólidos hasta una sección transversal de 1,5 mm<sup>2</sup>. Los cables deben montarse con puntera.

Para que el sujetacables funcione bien se necesitan diámetros de cable de 5 mm mínimo para TS1-TS7 y REL, y de 7 mm mínimo para Power, RO1 y RO2.

Para diámetros de cables mayores, se puede volver a ajustar un poco el sujetacables para que no se formen bordes afilados. Si el número de conexiones de la sonda es mayor, el sujetacables puede completarse con abrazaderas de cables.

#### Preparación de los cables

El sujetacables solamente puede asegurar una sujeción estable si no se quitan más de 35 mm del aislamiento de los cables.

Hay que retirar 9-10 mm del aislamiento de los cables individuales para conseguir un contacto eléctrico seguro en el borne con resorte.

¡Los cables han de incorporar puntera!

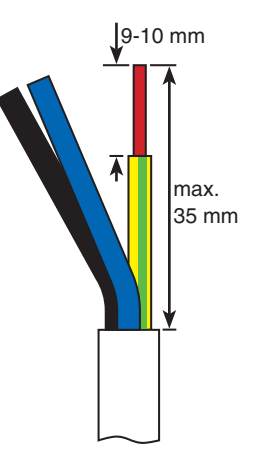

Para conectar, presione el pulsador de accionamiento del borne con resorte con un destornillador e inserte el cable hasta el tope en la toma correspondiente.

> Suelte el pulsador de accionamiento y tire ligeramente del cable para asegurarse de que está bien sujeto.

| ADVERTENCIA | Antes de colocar la tapa nuevamente, jasegúrese de que el<br>sujetacables queda bien apretado!               |
|-------------|----------------------------------------------------------------------------------------------------|
|             | Compruebe una vez más que todos los cables se encuentran<br>en buen estado y están correctamente conectados. |

## Conexión de una válvula de zona a RO1/RO2

Diagrama de conexión para una válvula de zona sin alimentación a RO2:

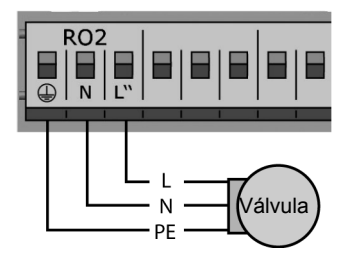

#### Conexión de una válvula de zona a REL

Diagrama de conexión para una válvula de zona sin alimentación a REL:

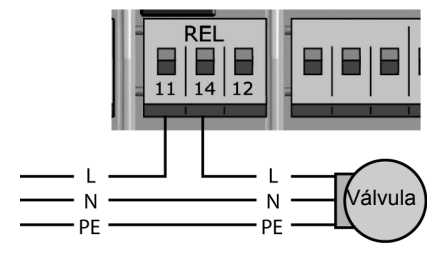

#### Conexión de una bomba a REL

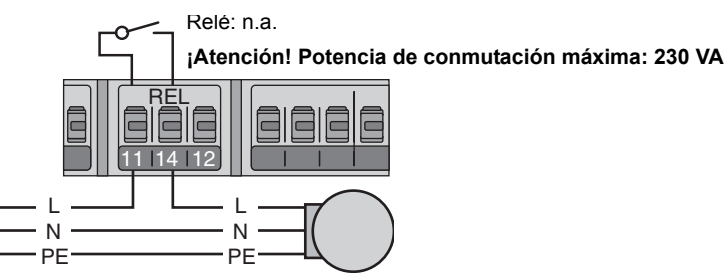

Diagrama de conexión para una válvula de zona con alimentación a RO2:

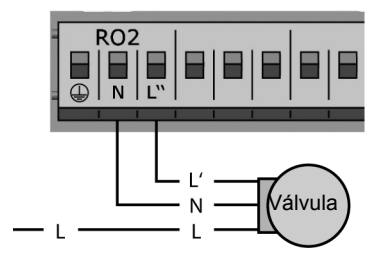

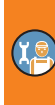

Diagrama de conexión para una válvula de zona con alimentación a REL:

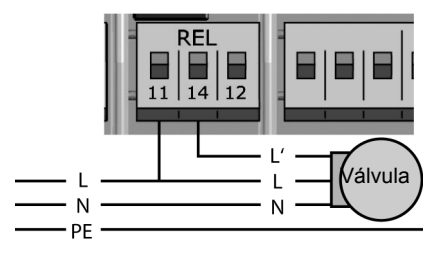

#### Bloqueo de conexión de una bomba a REL

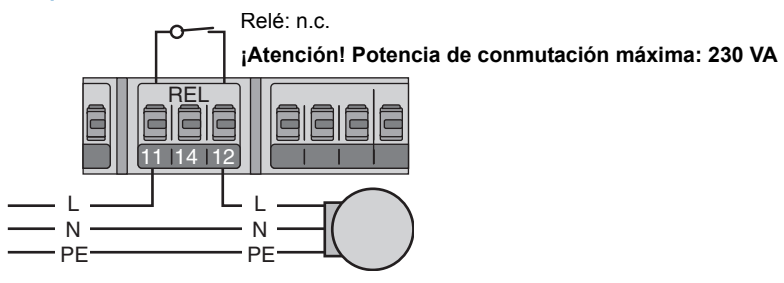

## Conexión de una caldera a REL

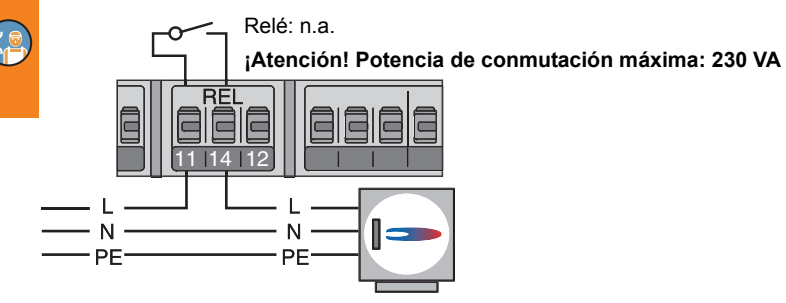

#### Conexión de una fuente de calor externa a REL

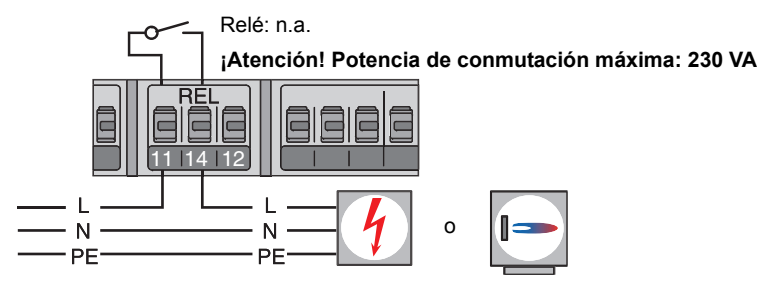

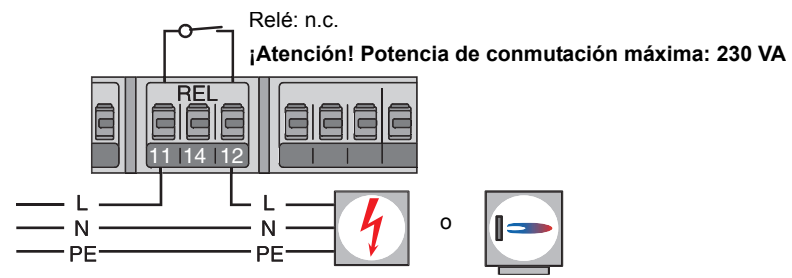

#### Bloqueo de conexión de una fuente de calor externa a REL

#### Bloqueo de conexión de una bomba a RO2

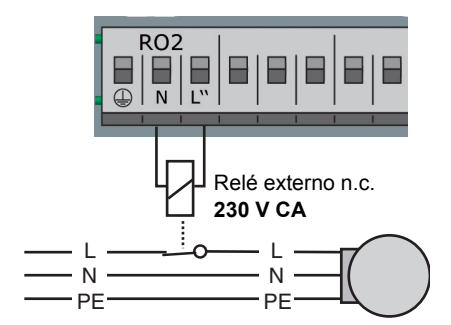

#### Conexión para demanda de calor a RO1

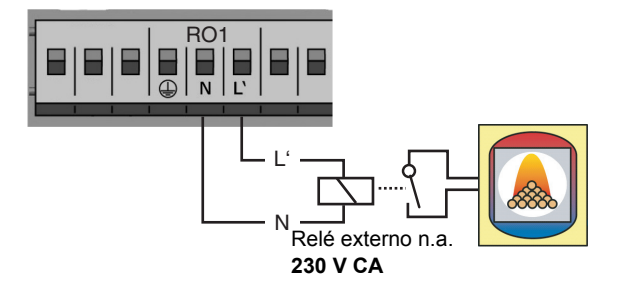

### Bomba de alto rendimiento

Es posible conectar una bomba de alto rendimiento a RO1 o RO2.

La señal de control necesaria se emite a través de TS7/TS8.

La señal de control puede tener una tensión analógica de 0 - 10 V o ser una señal PWM.

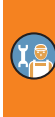

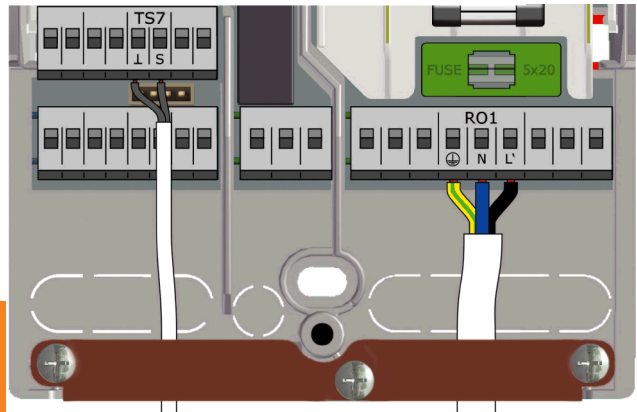

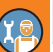

TS7/TS8: Señal de control PWM de la bomba de alto rendimiento

RO1 o RO2: Alimentación 230 V de la bomba de alto rendimiento

Borne izquierdo: GND Borne derecho: Señal

Encontrará información más detallada en las especificaciones de la bomba.

Definición y ajustes en modo profesional, apartado >1.3.7 Parámetros salida«.

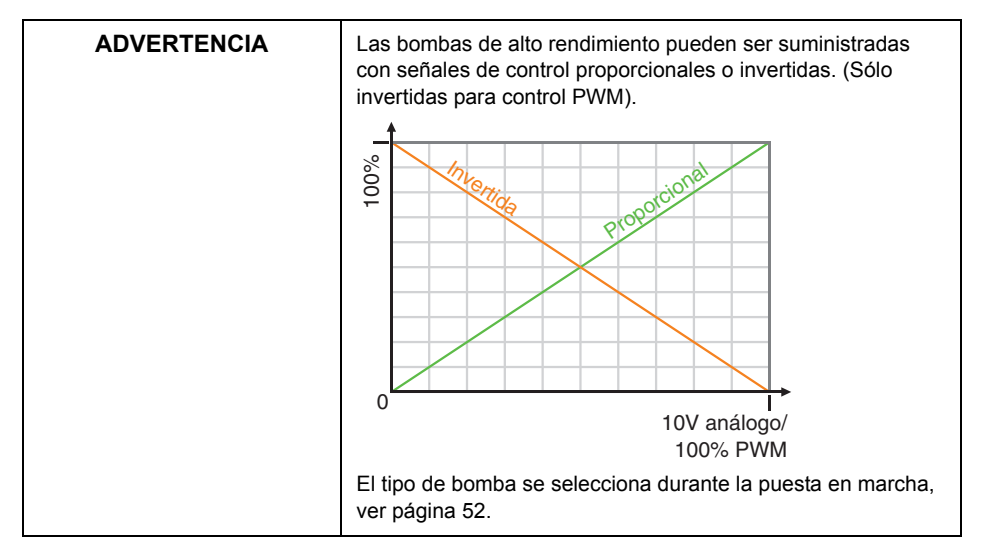

## Puesta en marcha

| ADVERTENCIA | Para la puesta en marcha es necesario montar correctamente                                                                                                    |  |
|-------------|----------------------------------------------------------------------------------------------------|--|
|             | el regulador, conectar todas las entradas y salidas y dejarlas<br>listas para funcionar, atornillar el sujetacables y cerrar la tapa<br>de la caja de bornes. |  |

La puesta en marcha del regulador diferencial de temperatura LK SmartStove®se explica a modo de ejemplo; los detalles varían dependiendo de la configuración hidráulica y de la versión de software.

El regulador diferencial de temperatura LK SmartStove<sup>®</sup> le guiará durante toda la configuración y le preguntará qué debe tener en cuenta para conseguir un funcionamiento óptimo.

Hay que conectar la alimentación eléctrica del regulador: aparecerá la información en pantalla.

### Ajustes básicos

| 0.1 Idioma                                                          | <b>(</b> 9                                                                        | Tras una breve secuencia de inicialización aparece⇒0.1<br>Idioma∢.                                                                                                    |
|---------------------------------------------------------------------|-----------------------------------------------------------------------------------|----------------------------------------------------------------------------------------------------|
| Deutsch<br>English<br>Français<br>Italiano<br>Español<br>10.12.2015 | □ □ □ □ □ □ □ □ □ □ ■ □ ■ □ ■ □ ■ □ ■ ■ □ ■ ■ ■ ■ ■ ■ ■ ■ ■ ■ ■ ■ ■ ■ ■ ■ ■ ■ ■ ■ | En la versión actual del LK SmartStove <sup>®</sup> hay varios idiomas<br>resaltados para seleccionar.<br>Active el idioma deseado girando el botón giratorio y confirme<br>pulsándolo.<br>Desplácese hacia abajo y seleccione >Sig.<. |
| 0.2 Hora/Fecha                                                      | <b>(</b>                                                                          | Se visualiza >0.2 Hora/Fecha<.                                                                                                    |
| Fecha                                                               | 10.12.2015                                                                        | Presione el botón giratorio y el primer valor aparece marcado.                                                                                                    |
| Hora<br>Auto Modo V                                                 | 09:14                                                                             | Gire el botón hasta que aparezca el valor correcto y confírmelo presionándolo.                                                                                                    |
| Carga de                                                            | tarieta SD                                                                        | Introduzca todos los valores de este modo.                                                                                                    |
| curgu uc                                                            | Sig.                                                                              | Si en el lugar de la instalación se aplica la hora de verano                                                                                                    |
| 10.12.2015                                                          | 09:14                                                                             | europea, aquí se puede activar el ajuste de horario automá-<br>tico.                                                                                                    |
|                                                                     |                                                                                   | Para cambiar los ajustes, seleccione ›Auto Modo Verano y presione el botón giratorio.                                                                                                    |

Puede continuar con una de las siguientes opciones:

- "Selección de esquema" en la página 52
- "Cargar una configuración existente" en la página 52

#### Cargar una configuración existente

Si hay una microtarjeta SD con una configuración ya guardada, insértela en el dispositivo antes de ponerlo en marcha.

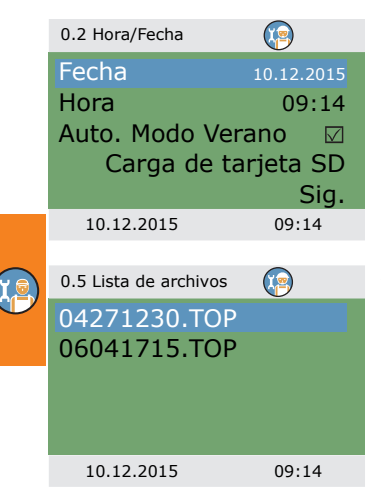

#### Selección de esquema

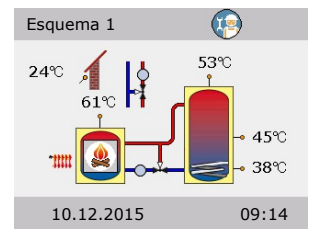

#### Lista comprob.

| 0.7 Lista comprob. |    |
|--------------------|----|
| Prueba salidas     | ►  |
| Esquema invertido  |    |
| Sonda de impulsión |    |
| Sonda exterior     |    |
| Control TS7        |    |
| 10.12.2015 09:     | 14 |

Seleccione >Carga de tarjeta SD< y confirme.

Aparece una lista de ajustes preconfigurados de la instalación. Seleccione el archivo deseado y confirme.

Se carga la configuración y los ajustes se incluyen ya en la siguiente puesta en marcha.

Los archivos se encuentran en la tarjeta SD en la carpeta >PARAMS<. Los nombres de los archivos pueden cambiarse en el PC: Máx. 8 caracteres, sólo letras y números. ¡No modifique la extensión del archivo!

Tras seleccionar >Sig.< aparece la representación gráfica de un esquema hidráulico.

Desplácese por todos los esquemas hidráulicos disponibles con el botón giratorio, seleccione el esquema hidráulico representado presionándolo.

A continuación, se consultan todos los parámetros relevantes para el esquema hidráulico seleccionado.

Aparece >0.7 Lista comprob.‹.

El menú depende del esquema hidráulico seleccionado.

Compruebe la función de las bombas y válvulas conectadas y seleccione >Prueba salidas<.

| 0.7.1 Test salidas | <b>(</b> |
|--------------------|----------|
| RO1                | Off      |
| RO2                | Off      |
| REL                | Off      |
| TS8                | Off      |
|                    | Sig.     |
| 10.12.2015         | 09:14    |

Aparecerá >0.7.1 Test salidas‹.

El menú depende del esquema hidráulico seleccionado.

Seleccione una salida, confirme, seleccione >On.< en el botón giratorio y actívelo. La bomba o la válvula conectadas deben estar activadas ahora.

Finalice la operación de prueba con >Sig.‹.

| ADVERTENCIA | Si en la instalación hidráulica se produce una divergencia de<br>la norma, o si se utilizan productos especiales para que una<br>válvula siempre muestre una posición de conmutación inver-<br>tida en la operación de prueba, al terminar la puesta en mar-<br>cha en el modo profesional se debe activar el correspondiente<br>menú de salida 1.3.7 para activar la opción >Invertido<. |
|-------------|----------------------------------------------------------------------------------------------------|
|             | El regulador invierte los estados con y sin corriente entre sí.                                                                                                    |

| 0.7 Lista comprob. |              |
|--------------------|--------------|
| Prueba salidas     | •            |
| Esquema invertido  | $\checkmark$ |
| Sonda de impulsión |              |
| Sonda exterior     |              |
| Control TS7        |              |
| 10.12.2015 09:     | 14           |

Puede invertir la pantalla del esquema hidráulico, i.e., el depósito se mostrará en el lado de la caldera.

Active el >Esquema invertido< si su instalación es así.

Advertencia: El >Esquema invertido< no influye en las funciones del regulador.

Los puntos del menú dependen del esquema hidráulico seleccionado.

| 0.7 Lista comprob. | )     |
|--------------------|-------|
| Prueba salidas     | ►     |
| Esquema invertido  |       |
| Sonda de impulsiór | ד TS5 |
| Sonda exterior     | TS6   |
| Control TS7        |       |
| 10.12.2015 09      | 9:14  |

Si la sonda de temperatura para la calefacción está instalada, selecciónela en el punto >Sonda impulsión<.

Si la sonda de temperatura exterior está instalada, selecciónela en el punto >Sonda exterior‹.

Advertencia: La disponibilidad de las sondas de temperatura depende del esquema seleccionado. Al seleccionar una sonda de temperatura, las funciones correspondientes se activan simultáneamente.

0.7 Lista comprob.

0.7 Lista comprob.

Prueba salidas

Fte. calor ext.

Control TS8

10.12.2015

Esquema invertido

Bomba f. calor ext.

|                | ~          |
|----------------|------------|
| Prueba salida: | s 🕨        |
| Esquema inve   | ertido 🗆   |
| Sonda de imp   | ulsión TS5 |
| Sonda exterio  | r TS6      |
| Control TS7    | PWM 0-100  |
| 10.12.2015     | 09:14      |

►

Gas

0-10V

09:14

En el >Control TS7</>Control TS8<, seleccione el tipo de bomba de alto rendimiento conectada a TS7/TS8. >PWM 0-100(.)PWM 100-0( (i.e. invertido).)0-10 V(.o. ninguno

#### 0

Si se selecciona el esquema hidráulico 6 con una caldera adicional, seleccione la fuente de calor en el punto >Fte. calor ext.<

>Eléctrico(, )Gas(, )B, calor(, )Gasoil(, )Pellet(, o )Ninguno(

Si la bomba para la caldera adicional es regulada por LK SmartStove<sup>®</sup>, active >Bomba f, calor ext.(.

En >Control TS8<, seleccione el tipo de bomba de alto rendimiento conectada a TS8.

>PWM 0-100(, >PWM 100-0( (i.e. invertido), >0-10 V(, o ninguno

Desplazarse hacia abajo.

En >Eco/Conf común (se activa el >Modo operación (, ver página 14, para la calefacción y el agua caliente sanitaria a la vez.

En >Detección llama<, puede desactivar o activar la detección llama para la estufa, ver página 24.

En Sensor dep. abajo, puede desactivar o activar la sonda de temperatura del depósito inferior (TS4).

Confirme con >Sig.‹.

0.9 Fin iHa completado la puesta en marcha! Sig. 10.12.2015 09:14

Aparece >0.9 Fin«.

Al seleccionar >Sig. <, el regulador pasa al modo automático.

La puesta en marcha ha finalizado.

A partir de aquí, la instalación de la estufa de pellets o de leña se regula automáticamente.

| 0.7 Lista comprob. |              |
|--------------------|--------------|
| Control TS7 PWM    | 0-100        |
| Eco/Comf común     | $\checkmark$ |
| Detección llama    | $\checkmark$ |
| Sensor dep. abajo  | $\checkmark$ |
|                    | Sig.         |
| 10.12.2015 0       | 9:14         |

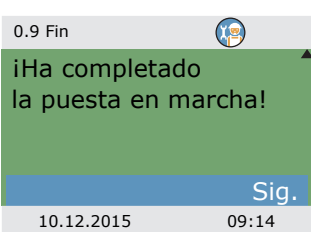

# Ajustes en el modo profesional

| ADVERTENCIA | En el modo profesional se realizan ajustes que requieren un<br>conocimiento exhaustivo de la calefacción así como de las<br>instalaciones de estufas de pellets o de leña. |
|-------------|----------------------------------------------------------------------------------------------------|
|             | ¡Además es necesario poseer una formación especializada en<br>ingeniería de control, esquemas hidráulicos y calefacción con<br>biomasa!                                    |
|             | ¡La mera modificación de un parámetro puede tener repercu-<br>siones sobre la seguridad, el funcionamiento y la eficiencia de<br>toda la instalación!                      |
|             | ¡Para realizar los ajustes en modo profesional confíe en un taller especializado o en un instalador!                                                                       |
|             | ¡Los cambios efectuados por no expertos pueden provocar<br>daños en la instalación más que mejoras en el rendimiento!                                                      |

#### Login

| 1.7 Login  |       | Para acceder al mo |
|------------|-------|--------------------|
| Cód.acceso | 350   | menu pincipai, act |
|            |       |                    |
|            |       |                    |
|            |       |                    |
| 10.12.2015 | 13:14 |                    |
| Editar     |       | introduzca el cód  |

odo profesional, seleccione >1.7 Login en el ívelo e...

| Editar                              |                 |
|-------------------------------------|-----------------|
| Cód.acceso                          |                 |
|                                     | 365             |
| Restablecer últ<br>Ajuste de fábrio | imo valor<br>ca |
| 10.12.2015                          | 13:14           |

igo de acceso.

El código de acceso para modo profesional es >365<.

Es una buena regla mnemotécnica, ya que el instalador debe estar disponible para sus clientes los 365 días del año.

Si el modo profesional no se abandona de manera activa, el regulador muestra la representación del esquema después del tiempo de desconexión ajustado para la pantalla y el código de acceso se repone a 350.

#### Menú princ

| 1 Menú princ    |       |    |
|-----------------|-------|----|
| Evaluación      |       |    |
| Ajustes         |       |    |
| Func.básicas    |       |    |
| Func.protección |       |    |
| Supervisión     |       | ▶▼ |
| 10.12.2015      | 13:14 |    |

Después de volver a>1 Menú princ‹,aparece el listado de los subpuntos como en el modo de operación. La >Func. protección‹ está disponible.

#### Evaluación

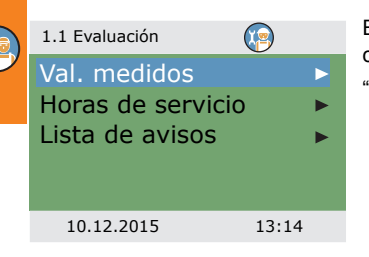

El menú >1.1 Evaluación es idéntico al del modo de operación.

"Evaluación" en la página 33

## Ajustes

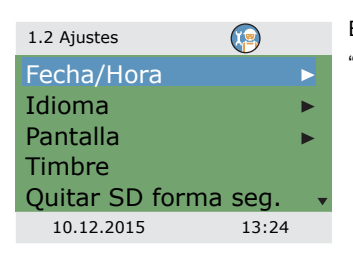

El menú >1.2 Ajustes< es idéntico al del modo de operación. "Ajustes" en la página 35

## Func.básicas

| 1.3 Func.básicas ()<br>Termostato<br>Parámetros salida<br>Puesta en marcha<br>Parámetros control<br>Agua Cte. Sanit.<br>10.12.2015 13:3<br>1.3 Func.básicas () | ><br>><br>><br>34 | En >1.3 Func.básicas<, los siguientes puntos adicionales están<br>disponibles junto a los menús de modo de operación.<br>- >Parámetros salida<<br>- >Puesta en marcha<<br>- >Antilegionela<<br>- >Calefacción<<br>- >Sonda de paro<<br>Los menús >Termostato<, >Parámetros control< y >Agua cte. |   |
|----------------------------------------------------------------------------------------------------|-------------------|----------------------------------------------------------------------------------------------------|---|
| Parámetros control<br>Agua Cte. Sanit.<br>Antilegionela<br>Calefacción<br>Sonda de paro<br>10.12.2015 13:3                                                     |                   | sanit.« contienen parametros adicionales.<br>Acceda al punto del menú ›Termostato«.                                                                                                    | T |
| 1.3.1 Termostato (6)<br>Termostato HETS7<br>Termostato HETS8                                                                                                   | •                 | Si en el regulador hay entradas no ocupadas, estas pueden<br>configurarse como termostatos.<br>Seleccione el termostato/la salida correspondiente.                                                                                                    |   |
| 10.12.2015 13:3                                                                                                    | 34                |                                                                                                    |   |
| 1.3.1 HE TS8                                                                                                    |                   | Realice la activación.                                                                                                    |   |
| Activación<br>Inicio                                                                                                    |                   | Defina en ›Inicio› la función del termostato o del temporizador, ver página 29.                                                                                                    |   |
| Temperat.termost                                                                                                    | ato               | Dependiendo del Inicio seleccionado, se muestran los siguientes parámetros.                                                                                                    |   |
| Control TS8 PWM 0-:                                                                                                    | 158<br>100 -      | La salida ya fue fijada mediante la selección – la sonda corres-                                                                                                    |   |
| 10.12.2015 13:3                                                                                                    | 34                | En >Control TS8, seleccione el tipo de bomba de alto rendi-                                                                                                    |   |
|                                                                                                    |                   | miento conectada a TS8.                                                                                                    |   |

>PWM 0-100< o >PWM 100-0< (i.e. invertido)

| 1.3.1 HE TS8 | <b>(</b>  |
|--------------|-----------|
| Salida       | TS7       |
| Control TS8  | PWM 0-100 |
| T on         | 40.0 °C   |
| T off        | 55.0 °C   |
| f PWM        | 1000 Hz   |
| 10.12.2015   | 13:34     |

|   | 1.3.1 HE TS8 |       |
|---|--------------|-------|
|   | T off 2      | 00:00 |
| _ | T on 3       | 00:00 |
|   | T off 3      | 00:00 |
|   | T on 4       | 00:00 |
|   | T off 4      | 00:00 |
|   | 10.12.2015   | 13:34 |

13:34

13:34

1.3.7 Salidas

Válv. Z. carga

10.12.2015

10.12.2015

1.3.7 Salidas

Invertido

Desplazarse hacia abajo.

Definir las temperaturas de des. y act. En la función de calefacción es necesario que T on < T off. En la función enfriamiento, es necesario que T on > T of. En >f PMW( se selecciona la frecuencia PWM.

En caso de que se haya seleccionado una función de temporizador, se pueden asignar hasta cuatro horarios a cada función de termostato.

Desplazarse hacia abajo.

El primero define la hora de activación  $\mathsf{F}$  on y desactivación  $\mathsf{F}$  off.

Vuelva a >1.3 Func.básicas‹.

Seleccione >Parámetros salida .

El menú sólo está disponible para los esquemas con válvula de zona de carga (esquemas 2, 3, 7) Seleccione >Válv. Z. carga<.

Con >Invertido< se invierte la función de conmutación de una válvula, por ejemplo para los casos en los que la válvula se haya instalado de modo diferente a la norma.

El regulador invierte los estados con y sin corriente entre sí.

Vuelva a >1.3 Func.básicas‹. Seleccione >Puesta en marcha‹.

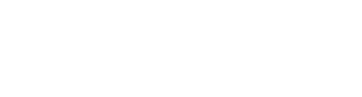

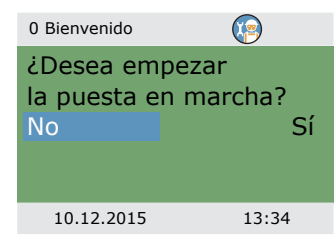

Aquí es posible iniciar una nueva puesta en marcha, p.ej. si se ha cambiado el esquema hidráulico. Seleccione >Sí< para iniciar la puesta en marcha. "Puesta en marcha" en la página 51

Vuelva a >1.3 Func.básicas‹.

var

ГĨ

30 %

5 %

10:44

Seleccione >Parámetros control«.

El menú depende del esquema hidráulico seleccionado.

>Habilitar f.c. aux :: La recarga del depósito con fuente de calefacción auxiliar (si está disponible) se puede activar o desacti-

>Arrangue carga <: Temperatura mínima de la estufa para ini-

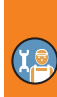

#### Esquema 1.

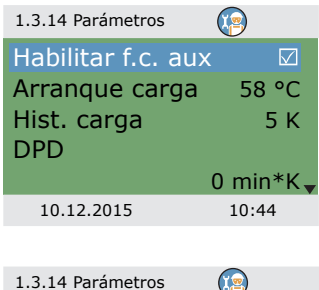

Resit, elec, arriba

PWM min control

**PWM** etapas

10.12.2015

ciar la bomba de carga >Hist. carga<: Histéresis para iniciar el control de velocidad de la bomba de carga >DPD<: Retardo de la bomba dinámico, ver página 24

Resit. elec. arriba: Inicio y paro forzoso de la sonda de TS2 para fuente de calefacción auxiliar. Esta opción debe activarse si la resistencia eléctrica se encuentra en la parte superior del depósito.

>PWM min control<: Nivel de velocidad de PWM más bajo para controlar la bomba de carga de la estufa

>PWM etapas c Incremento de velocidad para bomba PWM

#### Esquemas 2 3:

| 1.3.14 Parámetros  |           |
|--------------------|-----------|
| Habilitar f.c. aux | $\square$ |
| Arranque carga     | 58 °C     |
| Hist. carga        | 5 K       |
| Consigna V3v       | 43 °C     |
| Hist. Cgna. V3v    | 2 K 🗸     |
| 10.12.2015         | 10:44     |

>Habilitar f.c. aux<: La recarga del depósito con fuente de calefacción auxiliar (si está disponible) se puede activar o desactivar

>Arranque carga<: Temperatura mínima de la estufa para iniciar la bomba de carga

>Hist. carga : Histéresis para iniciar el control de velocidad de la bomba de carga

>Consigna V3v<: Umbral inferior de temperatura para la activación de la válvula de zona

>Consigna V3v<: Histéresis para la activación de la válvula de zona

1.3.14 Parámetros DPD 0 min\*K Resit. elec. arriba PWM fiia 100 % 30 % PWM min control 10.12.2015 10:44 1.3.14 Parámetros Resit, elec, arriba PWM fija 100 % PWM min control 30 % PWM etapas 5 % 10.12.2015 10:44

#### Esquemas 4 5:

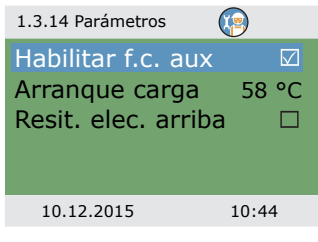

>DPD c: Retardo de la bomba dinámico, ver página 24

Resit. elec. arriba : Inicio y paro forzoso de la sonda de TS2 para fuente de calefacción auxiliar. Esta opción debe activarse si la resistencia eléctrica se encuentra en la parte superior del depósito.

>PWM fija<: Velocidad de PWM fija de la bomba de alto rendimiento para la carga de agua caliente sanitaria

>PWM min control<: Nivel de velocidad de PWM más bajo para controlar la bomba de carga de la estufa

>PWM etapas <: Incremento de velocidad para bomba PWM

Habilitar f.c. aux:: La recarga del depósito con fuente de calefacción auxiliar (si está disponible) se puede activar o desactivar

>Arranque carga<: Temperatura mínima de la estufa para iniciar la bomba de carga

Resit. elec. arriba : Inicio y paro forzoso de la sonda de TS2 para fuente de calefacción auxiliar. Esta opción debe activarse si la resistencia eléctrica se encuentra en la parte superior del depósito.

### Esquema 6:

| 1.3.14 Parámetros  | )     |
|--------------------|-------|
| Habilitar f.c. aux |       |
| Arranque carga     | 58 °C |
| Ext. AH bomba on   | 5 K   |
| Ext. AH bomba off  | 2 K   |
| PWM fija 1         | .00 % |
| 10.12.2015 1       | 0:44  |

 Habilitar f.c. auxo: La recarga del depósito con fuente de calefacción auxiliar (si está disponible) se puede activar o desactivar

>Arranque carga (: Temperatura mínima de la estufa para iniciar la bomba de carga

>Ext. AH bomba on <: Activar histéresis para bomba de calefacción auxiliar

>Ext. AH bomba Desc: Desactivar histéresis para bomba de calefacción auxiliar

>PWM fija<: Velocidad de PWM fija de la bomba de alto rendimiento para fuente de calor externa

#### Esquema 7:

1.3.13 ACS

dT ACS

Hist. ACS

10.12.2015

Dmnda. estufa

Máx Temp. ACS

Hist. estufa

| 1.3.14 Parámetros                                             | <b>(</b>                       |
|---------------------------------------------------------------|--------------------------------|
| Arranque carga<br>Consigna V3v<br>Hist. Cgna. V3v<br>PWM fija | 58 °C<br>43 °C<br>2 K<br>100 % |
| 10.12.2015                                                    | 10:44                          |

55 °C

10 K

3 K

6 K

60 °C

10:44

›Arranque carga‹: Temperatura mínima de la estufa para iniciar la bomba de carga

>Consigna V3v<: Umbral inferior de temperatura para la activación de la válvula de zona

>Consigna V3v<: Histéresis para la activación de la válvula de zona

>PWM fija<: Velocidad de PWM fija de la bomba de alto rendimiento para la carga de agua caliente sanitaria

Vuelva a >1.3 Func.básicas‹.

Seleccione >Agua Cte. Sanit.«

>Dmnda. estufa<: Punto de ajuste para demanda de calor de la estufa. Si la temperatura del depósito desciende por debajo de esta temperatura, se activa la demanda, ver página 27

>Hist. estufa<: Histéresis para desactivar la demanda de calor de la estufa.

>Máx. Temp. ACS<: Temperatura máxima para depósito externo de agua caliente sanitaria

En dt ACS < eHist. ACS dc se controla la bomba para agua caliente sanitaria con las siguientes condiciones: TS2 > TS5 + Hist. ACS y

TS5 < Máx Temp. ACS – Hist. ACS

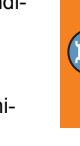

| 1.3.13 ACS       | <b>(</b> |
|------------------|----------|
| Dem. calor adic  | 50 °C    |
| Hist. calor adic | 5 K      |
| Reg. estufa      | 55 °C    |
| Hist. estufa     | 10 K     |
| Máx Temp. ACS    | 60 °C    |
| 10.12.2015       | 10:44    |

| 1.3.13 ACS                  | <b>(</b>  |
|-----------------------------|-----------|
| Hist. estufa<br>DRD ACS Eco | 10 K      |
|                             | 100 min*K |
| DRD ACS Con                 | nf        |
|                             | 20 min*K  |
| 10.12.2015                  | 13:34     |

1.5.4 Antilegionela

Con fuente de calefacción auxiliar:

>Dem. calor adic<: Punto de ajuste para demanda de calor de la fuente de calefacción auxiliar. Si la temperatura del depósito desciende por debajo de esta temperatura, se activa la demanda, ver página 27

>Hist. calor adic<: Histéresis para desactivar la demanda de calor de la fuente de calefacción auxiliar

Desplazarse hacia abajo.

>DRD ACS Ecox: Retardo dinámico de recarga para agua caliente sanitaria en modo económico

>DRD ACS Comf(: Retardo dinámico de recarga para agua caliente sanitaria en modo confort

Vuelva a >1.3 Func.básicas‹.

Seleccione >Antilegionela<

Los parámetros antilegionela deben configurarse en base a las regulaciones nacionales aplicables.

>Temp. Objetivo : Temperatura objetivo para desinfección

>Histéresis<: Histéresis para encendido

>Hora inicio : Hora inicio de calefacción

>Duración <: Duración del ciclo de calefacción requerido

>Tiempo máximo : Periodo máximo de calefacción (timeout)

Desplazarse hacia abajo.

>Uso f. c. aux<: Uso fuente de calefacción auxiliar para desinfección

Retardo f. c. aux<: Hora retardada para ciclo de calefacción con fuente de calefacción auxiliar

>Día<: Día de la semana para desinfección

>Intervalo c Intervalo de repetición para la desinfección

>Autoriz. cualq. f.c.<: Usar cualquier fuente de calor para desinfección

Vuelva a >1.3 Func.básicas‹.

Seleccione >Calefacción<.

| Temp. Objetivo | 60.0 °C |
|----------------|---------|
| Histéresis     | 3.0 °C  |
| Hora inicio    | 3 h     |
| Duración       | 10 min  |
| Tiempo máximo  | 48 h    |
| 10.12.2015     | 13:54   |
|                |         |

| 1.5.4 Antilegionela |        |
|---------------------|--------|
| Uso f. c. aux.      |        |
| Retardo f.c. aux    | 72 h   |
| Día                 | Lunes  |
| Intervalo           | 7 días |
| Autoriz. cualq. f.  | c. 🛛   |
| 10.12.2015          | 13:54  |

| 1.3.9 Calefacción                                                                                       |                                                | Consigna paro<: Ten<br>facción                                                                                                    |
|----------------------------------------------------------------------------------------------------|------------------------------------------------|----------------------------------------------------------------------------------------------------|
| Consigna paro<br>Histéresis paro.<br>Dmnda. estufa<br>Hist. estufa                                      | 43 ℃<br>2 K<br>55 ℃<br>10 K                    | <ul> <li>Histéresis paro«: His</li> <li>Dmnda. estufa«: Ten</li> <li>calefacción con estuf</li> <li>Hist. estufa«: Histéresi</li> </ul>                                              |
| 10.12.2015                                                                                              | 13:34                                          | estufa                                                                                                    |
| 1.3.9 Calefacción                                                                                       |                                                | Con fuente de calefa                                                                                                    |
| Consigna paro<br>Histéresis paro.<br>Dem. calor adic<br>Hist. calor adic<br>Dmnda. estufa<br>10.12.2015 | 43 °C<br>2 K<br>50 °C<br>5 K<br>55 °C<br>13:34 | <ul> <li>Dem. calor adic&lt;: Pu<br/>la fuente de calefacci<br/>desciende por debajo<br/>demanda, ver página</li> <li>Hist. calor adic&lt;: His<br/>calor de la fuente de</li> </ul> |
| 1.3.9 Calefacción                                                                                       |                                                |                                                                                                    |
| Hist. estufa<br>DRD clf. Eco<br>DRD clf. Comf<br>2                                                      | 10 K<br>00 min*K<br>20 min*K                   | <ul> <li>&gt;DRD clf. Eco&lt;: Retar</li> <li>- modo económico</li> <li>&gt;DRD clf. Comf&lt;: Ret</li> <li>ción - modo confort</li> </ul>                                           |
| 10.12.2015                                                                                              | 13:34                                          |                                                                                                    |

nperatura del depósito para paro de cale-

téresis para paro de calefacción

nperatura del depósito requerida para а

sis del depósito para calefacción con

cción auxiliar:

into de ajuste para demanda de calor de ón auxiliar. Si la temperatura del depósito o de esta temperatura, se activa la 27

téresis para desactivar la demanda de calefacción auxiliar

do dinámico de recarga para calefacción

ardo dinámico de recarga para calefac-

Vuelva a >1.3 Func.básicas‹.

Seleccione >Sonda de paro«.

Aquí puede definir con qué sondas de temperatura se paran las demandas. Por lo general, se usan dos sondas para controlar las funciones: La sonda de act. (situada arriba) y la sonda de des., que se pueden seleccionar aquí dependiendo del >Modo de operación«.

Los puntos del menú de la fuente de calefacción auxiliar >... F. c. .... se ocultan cuando la >Resit. elec. arriba < está activada.

El menú depende del esquema hidráulico seleccionado.

| 1.3.16 Sonda de paro                                                     | 0                               |
|--------------------------------------------------------------------------|---------------------------------|
| Estufa ACS Eco<br>Estufa ACS Comf<br>Estufa clf. Eco<br>Estufa clf. Comf | TS3<br>TS3<br>TS3<br>TS3<br>TS3 |
| 10.12.2015                                                               | 13:34                           |

| 1.3.16 Sonda de paro | <b></b> |
|----------------------|---------|
| F.c.aux ACS Eco      | TS2     |
| F.c.aux ACS Comf     | TS3     |
| Estufa ACS Eco       | TS3     |
| Estufa ACS Comf      | TS3     |
| F.c.aux clf. Eco     | TS2     |
| 10.12.2015           | 13:34   |

| 1.3.16 Sonda de paro | 9     |
|----------------------|-------|
| Estufa ACS Comf      | TS3   |
| F.c.aux clf. Eco     | TS2   |
| F.c.aux clf. Comf    | TS3   |
| Estufa clf. Eco      | TS3   |
| Estufa clf. ComfTS   | 3     |
| 10.12.2015           | 13:34 |

>Estufa ACS Eco: Sonda de temperatura para agua caliente sanitaria con estufa en modo económico

>Estufa ACS Comfc: Sonda de temperatura para agua caliente sanitaria con estufa en modo confort

>Estufa clf. Eco<: Sonda de temperatura para calefacción con estufa en modo económico

>Estufa clf. Comf<: Sonda de temperatura para calefacción con estufa en modo confort

#### 0

>F.c.aux ACS Eco<: Sonda de temperatura para agua caliente sanitaria con fuente de calefacción auxiliar en modo económico

>F.c.aux ACS Comfc Sonda de temperatura para agua caliente sanitaria con fuente de calefacción auxiliar en modo confort

>Estufa ACS Eco: Sonda de temperatura para agua caliente sanitaria con estufa en modo económico

>Estufa ACS Comf<: Sonda de temperatura para agua caliente sanitaria con estufa en modo confort

>F.c.aux clf. Eco<: Sonda de temperatura para calefacción con fuente de calefacción auxiliar en modo económico

>F.c.aux clf. Comfc: Sonda de temperatura para calefacción con fuente de calefacción auxiliar en modo confort

>Estufa clf. Eco<: Sonda de temperatura para calefacción con estufa en modo confort

>Estufa clf. Comf<: Sonda de temperatura para calefacción con estufa en modo confort

Vuelva al >Menú principal<.

Seleccione >Func.protección‹.

#### Func.protección

| 1.5 Func. protección |       |
|----------------------|-------|
| Antibloqueo          | ►     |
| Prot. antihielo      | •     |
| Límites              | •     |
|                      |       |
|                      |       |
| 10.12.2015           | 13:54 |

En el modo profesional, se encuentra disponible el menú adicional >1.5 Func.protección<. Contiene los siguientes puntos:

- >Antibloqueo«
- ->Prot. antihielo<
- >Límites‹

Seleccione >Antibloqueo<

| 1.5.1 Pr. antibloqueo | <b>(</b> |
|-----------------------|----------|
| Inicio                | 11:00    |
| Duración              | 5 s      |
| Bomba de carga        |          |
| Paro calef.           |          |
| Bomba ACS             | 🗹 🗸      |
| 10.12.2015            | 13:54    |

Las bombas y válvulas pueden moverse a diario para evitar que se bloqueen.

Esta función no se encuentra activa cuando las bombas están activadas en el modo normal.

Determine la hora del día y el periodo de operación.

Active las bombas y válvulas requeridas.

Vuelva a >1.5 Func.protección <.

Seleccione >Prot. antihielo«.

| ADVERTENCIA | La función antihielo puede proteger la instalación de calefac-<br>ción de daños causados por la congelación de un producto.               |
|-------------|----------------------------------------------------------------------------------------------------|
|             | Introduzca la temperatura más baja >Temp. mínima‹ en la que<br>no sufra daños la instalación con llenado de agua sin anticon-<br>gelante. |

| 1.5.3 Prot. antihielo | <b>(</b> |
|-----------------------|----------|
| Activación            |          |
| Temp. mínima          | 3.0 °C   |
| Histéresis            | 2 K      |
|                       |          |
|                       |          |
| 10.12.2015            | 13:54    |

Activación y ajuste de la función de protección antihielo.

Cambie la temperatura de protección antihielo y el intervalo de activación en >Temp. mínima<br/>< e >Histéresis<.

Vuelva a >1.5 Func.protección <.

Seleccione >Límites‹.

| 1.3.12 Límites |       |
|----------------|-------|
| Límite TS1     | 85 °C |
| Límite TS2     | 85 °C |
| Límite TS3     | 85 °C |
| Límite TS4     | 75 °C |
| Límite TS5     | 75 °C |
| 10.12.2015     | 13:34 |

Aquí se pueden cambiar los límites de protección contra el sobrecalentamiento.

>Límite TS1<: Límite de sobrecarga combustible en la estufa

>Límite TS2< a >Límite TS4<: Límites superiores de temperatura del depósito

>Límite TS5:: Límites superiores de temperatura del depósito de agua caliente (solo esquemas hidráulicos 3 y 7)

Vuelva al >Menú principal<. Seleccione >Supervisión<.

#### Supervisión

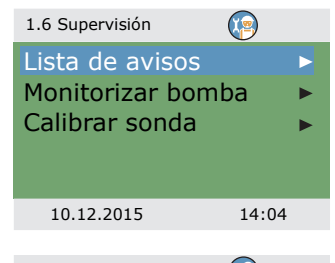

| 1.6.6 Monitoriz. bomba |        |
|------------------------|--------|
| Activación             |        |
| Temp. cambio 1         | 0.5 K  |
| Temp. cambio 2         | 0.5 K  |
| Tiempo monit.          | 15 min |
|                        |        |
| 10.12.2015             | 14:04  |

En >1.6 Supervisión<, los siguientes puntos adicionales están disponibles junto a los menús de modo de operación.

- >Monitorizar bomba‹
- >Calibrar sonda<

Seleccione >Monitorizar bomba <.

Cuando está activada, la opción >Monitorizar bomba‹ monitoriza los cambios de temperatura durante el >Tiempo monit.‹.

Si la temperatura no cambia durante este tiempo, el regulador activa una alarma.

Continúe con >Calibrar sonda‹.

| 1.6.5 Calibrar sonda | <b>(</b> |
|----------------------|----------|
| TS1 ajuste           | 0,0 °C   |
| TS2 ajuste           | 0.0 °C   |
| TS3 ajuste           | 0.0 °C   |
| TS4 ajuste           | 0.0 °C   |
| TS5 ajuste           | 0.0 °C   |
| 10.12.2015           | 14:04    |

Las tiradas largas de cable y otros factores pueden falsear las magnitudes.

Aquí es posible introducir un valor de corrección para cada sonda.

Vuelva al >Menú principal‹. Seleccione >Login‹.

#### Login

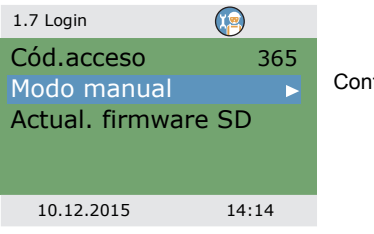

Continúe con >Modo manual«.

#### Modo manual

| 1.7.1 Modo manual                  | 🧐 🕐               |
|------------------------------------|-------------------|
| Bomba de ca<br>Velocidad<br>Estado | rga Auto<br>100 % |
|                                    |                   |
| Auto                               | Calefacción▼      |
| 10.12.2015                         | 14:14             |

En modo manual se pueden activar las distintas salidas para realizar pruebas, p.ej. con el fin de comprobar si una bomba funciona correctamente.

Seleccione una salida, confirme, seleccione >On.< y confirme. La bomba o la válvula conectadas deben estar activadas ahora

Para salir del modo manual, pulse la tecla escape.

#### Actualización firmware

El software del regulador se puede actualizar mediante la microtarjeta SD.

Se necesitan dos archivos para el proceso de actualización: STOVE123.HEX y UPDJOBS.TXT (donde "123", por ejemplo, indica la versión del software V1.23)

Copiar los archivos de actualización del firmware manualmente a la microtarjeta SD en un PC e insertar entonces la microtarjeta SD en el regulador.

 Si la microtarjeta SD se inserta mientras que el regulador está apagado, la actualización de firmware iniciará automáticamente cuando se encienda otra vez.

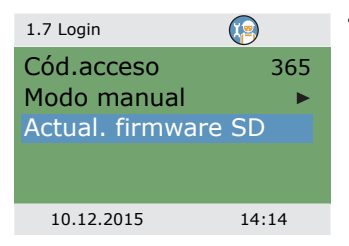

 Si se inserta la microtarjeta SD mientras el regulador está encendido, haga login y seleccione >Actual. firmware SD

La pantalla parpadea cada segundo.

El nuevo firmware está instalado.

Cuando la instalación se ha terminado, el regulador se reinicia.

| ADVERTENCIA | ¡Nada debe interrumpir el proceso de actualización, especial-<br>mente un fallo eléctrico! |
|-------------|--------------------------------------------------------------------------------------------|
|             |                                                                                            |

| ADVERTENCIA | Si la actualización no comienza un minuto después de selec-<br>cionar >Actual. firmware SD<, el regulador se reinicia.                                              |  |  |  |  |
|-------------|----------------------------------------------------------------------------------------------------|--|--|--|--|
|             | Si se cancela antes de tiempo el proceso de actualización de<br>modo tal que no funcione el regulador, este debe apagarse.<br>(Desconectarse de la tensión de red). |  |  |  |  |
|             | Al volver a encenderlo, mantenga pulsada la tecla escape hasta que parpadee la pantalla.                                                                            |  |  |  |  |
|             | Ahora puede repetirse el proceso de actualización.                                                                                                    |  |  |  |  |

En el proceso de actualización se generan dos archivos en la microtarjeta SD: RESULTS.TXT, que contiene el resultado de cada proceso de actualización y UPDLOGS.TXT que muestra la versión de software tras la actualización.

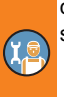

## Resumen de los parámetros en ›Func.básicas‹

Los elementos marcados con un asterisco \* sólo están disponibles en el modo profesional.

| Menú/parámetros       | Valores<br>fábrica | Intervalo | Uni-<br>dad | Descripción                                                                                 | Esquema hidrái<br>lico |   | Esquema hidráu-<br>lico |   |   |   |   |
|-----------------------|--------------------|-----------|-------------|---------------------------------------------------------------------------------------------|------------------------|---|-------------------------|---|---|---|---|
| Func.básicas          |                    |           |             |                                                                                             | 1                      | 2 | 3                       | 4 | 5 | 6 | 7 |
| Parámetros control    |                    | •         | •           |                                                                                             | х                      | х | х                       | х | х | х | х |
| Habilitar f.c. aux    | Sí                 | No/Sí     |             | Recarga del depósito<br>mediante la fuente de<br>calefacción auxiliar                       | x                      | x | x                       | x | x | x | x |
| Arranque carga        | 58                 | 30 90     | °C          | Temperatura mínima<br>de la estufa para ini-<br>ciar la bomba de<br>carga                   | x                      | х | х                       | x | x | x | x |
| Hist. carga *         | 5                  | 2 15      | к           | Histéresis tempera-<br>tura para iniciar el<br>control de velocidad<br>de la bomba de carga | x                      | x | x                       |   |   |   |   |
| Consigna V3v *        | 43                 | 20 90     | ۰C          | Umbral inferior de<br>temperatura para la<br>activación de la vál-<br>vula de zona          |                        | х | x                       |   |   |   | x |
| Hist. Cgna. V3v *     | 2                  | 1 +10     | к           | Histéresis para la acti-<br>vación de la válvula<br>de zona                                 |                        | x | x                       |   |   |   | x |
| Ext. AH bomba on*     | 5                  | 1 5       | к           | Activar histéresis para<br>bomba de calefac-<br>ción auxiliar                               |                        |   |                         |   |   | x |   |
| Ext. AH bomba off *   | 2                  | -5 +2     | к           | Desactivar histéresis<br>para bomba de cale-<br>facción auxiliar                            |                        |   |                         |   |   | x |   |
| DPD *                 | 0                  | 0 50      | min*K       | Retardo dinámico de<br>la bomba                                                             | х                      | х | х                       |   |   |   |   |
| Resit. elec. arriba * | No                 | No/Sí     |             | Inicio y paro forzoso<br>de la sonda TS2 para<br>fuente de calefacción<br>auxiliar.         | x                      | x | x                       | x | x | x | x |

۲<u>a</u>

| Menú/parámetros    | Valores<br>fábrica | Intervalo | Uni-<br>dad | Descripción                                                                                                    | Esquema hidráu<br>lico |   | áu- | u- |   |   |   |
|--------------------|--------------------|-----------|-------------|----------------------------------------------------------------------------------------------------|------------------------|---|-----|----|---|---|---|
| Func.básicas       |                    |           |             |                                                                                                    | 1                      | 2 | 3   | 4  | 5 | 6 | 7 |
| Eco/Comf común *   | Sí                 | No/Sí     |             | Desactivar o activar la<br>pantalla de >Modo de<br>operación⊲ (sólo<br>durante la puesta en<br>marcha)                                                                                                    | x                      | x | x   | x  | x | x | x |
| PWM fija*          | 30                 | 5 100     | %           | Velocidad PWM fija<br>de la bomba de alto<br>rendimiento para<br>carga de agua<br>caliente sanitaria/F. c.<br>aux. externa                                                                                        |                        |   | x   |    |   | x | x |
| PWM min. control * | 30                 | 5 100     | %           | Nivel de velocidad de<br>PWM más bajo para<br>controlar la bomba de<br>carga de la estufa                                                                                                    | x                      | х | x   |    |   |   |   |
| PWM etapas *       | 5                  | 2 10      | %/K         | Incremento de veloci-<br>dad para bomba<br>PWM                                                                                                    | x                      | x | x   |    |   |   |   |
| Agua Cte. Sanit.   |                    |           |             | ·                                                                                                    | х                      | х | х   | х  | х | х | х |
| Dem. calor adic    | 50                 | 20 90     | ℃           | Punto de ajuste para<br>demanda de calor de<br>la estufa con fuente<br>de calefacción auxi-<br>liar. Si la temperatura<br>del depósito des-<br>ciende por debajo de<br>esta temperatura, se<br>activa la demanda. | x                      | x |     | x  | x | × |   |
| Hist. calor adic * | +5                 | 1 +20     | к           | Histéresis para desac-<br>tivar la demanda de<br>calor de la estufa con<br>fuente de calefacción<br>auxiliar                                                                                                    | x                      | x |     | x  | x | x |   |

X.

| Menú/parámetros  | Valores<br>fábrica | Intervalo | Uni-<br>dad | Descripción                                                                                                    | Esquema hidráu-<br>lico |   |   |   |   |   |   |
|------------------|--------------------|-----------|-------------|----------------------------------------------------------------------------------------------------|-------------------------|---|---|---|---|---|---|
| Func.básicas     | 1                  |           |             |                                                                                                    | 1                       | 2 | 3 | 4 | 5 | 6 | 7 |
| Dmnda. estufa    | 55                 | 20 90     | ∘с          | Punto de ajuste para<br>demanda de calor de<br>la estufa. Si la tempe-<br>ratura del depósito<br>desciende por debajo<br>de esta temperatura,<br>se activa la demanda. | x                       | x | x | x | x | x | x |
| Hist. estufa *   | +10                | 1 +50     | к           | Histéresis para desac-<br>tivar la demanda de<br>calor de la estufa.                                                                                                   | x                       | x | x | x | x | x | x |
| Máx. Temp ACS *  | 60                 | 20 90     | °C          | Temperatura máxima<br>para depósito externo<br>de agua caliente sani-<br>taria                                                                                         |                         |   | x |   |   |   | x |
| dT ACS *         | 3                  | 1 5       | к           | Control de la bomba<br>para agua caliente<br>sanitaria con condicio-<br>nes:<br>TS2 > TS5 + dT ACS y<br>TS5 < Máx. Temp. ACS -<br>Hist. ACS                            |                         |   | х |   |   |   | x |
| Hist. ACS *      | 6                  | 2 10      | к           |                                                                                                    |                         |   | x |   |   |   | x |
| DRD ACS Eco      | 100                | 0 500     | min*K       | Retardo dinámico de<br>recarga para agua<br>caliente sanitaria en<br>modo económico                                                                                    | x                       | x |   | x | x | x |   |
| DRD ACS Comf     | 0                  | 0 500     | min*K       | Retardo dinámico de<br>recarga para agua<br>caliente sanitaria en<br>modo confort                                                                                      | x                       | x |   | x | x | x |   |
| Antilegionela *  |                    |           |             |                                                                                                    |                         | х | х | х | х | х | х |
| Activación *     | Sí                 | No/Sí     |             | Activación de la fun-<br>ción antilegionela                                                                                                    | х                       | х | х | х | х | x | x |
| Temp. Objetivo * | 60                 | 55 85     | °C          | Temperatura objetivo<br>para desinfección                                                                                                    | х                       | х | х | х | х | х | x |

۲<u>چ</u>

| Menú/parámetros        | Valores<br>fábrica | Intervalo        | Uni-<br>dad | Descripción                                                                            | Esquema hidráu-<br>lico |   |   |   |   |   |   |
|------------------------|--------------------|------------------|-------------|----------------------------------------------------------------------------------------|-------------------------|---|---|---|---|---|---|
| Func.básicas           |                    |                  |             |                                                                                        | 1                       | 2 | 3 | 4 | 5 | 6 | 7 |
| Histéresis *           | 3                  | 1 5              | к           | Histéresis para<br>encendido                                                           | х                       | х | х | х | х | х | х |
| Hora inicio *          | 3                  | 0 23             | hora        | Hora inicio de calefac-<br>ción                                                        | х                       | х | х | х | х | х | х |
| Duración *             | 10                 | 5 60             | min         | Duración del ciclo de<br>calefacción requerido                                         | х                       | х | х | х | х | х | х |
| Tiempo máx. *          | 48                 | 4 96             | h           | Periodo máximo de<br>calefacción (timeout)                                             | х                       | х | х | х | х | х | х |
| Uso f. c. aux. *       | Sí                 | No/Sí            |             | Uso fuente de cale-<br>facción auxiliar para<br>desinfección                           | x                       | x | x | x | x | x | x |
| Retardo f. c. aux. *   | 72                 | 0 96             | h           | Hora retardada para<br>ciclo de calefacción<br>con fuente de calefac-<br>ción auxiliar | x                       | x | x | x | x | x | x |
| Día *                  | Viernes            | Lunes<br>Domingo | día         | Día de la semana<br>para desinfección                                                  | x                       | x | x | x | x | x | х |
| Intervalo *            | 7                  | 1 14             | días        | Intervalo de repetición<br>para la desinfección                                        | x                       | x | x | x | x | x | x |
| Autoriz. cualq. f.c. * | Sí                 | No/Sí            |             | Usar cualquier fuente<br>de calor para desin-<br>fección                               | x                       | x | x | x | x | x | x |
| Calefacción            |                    |                  |             |                                                                                        | х                       | х | х | х | х | х | х |
| Consigna paro *        | 43                 | 20 90            | °C          | Temperatura del<br>depósito para paro de<br>calefacción                                | x                       |   | x | x | x |   | x |
| Histéresis paro. *     | 2                  | 1 +10            | к           | Histéresis para paro<br>de calefacción                                                 | x                       |   | х | х | х |   | х |

X.
| Menú/parámetros    | Valores<br>fábrica | Intervalo | Uni-<br>dad | Descripción                                                                                                    | Es<br>lic | qu<br>o | em | a hi | idra | iu- |   |
|--------------------|--------------------|-----------|-------------|----------------------------------------------------------------------------------------------------|-----------|---------|----|------|------|-----|---|
| Func.básicas       |                    |           |             |                                                                                                    | 1         | 2       | 3  | 4    | 5    | 6   | 7 |
| Dem. calor adic    | 50                 | 20 90     | ℃           | Punto de ajuste para<br>demanda de calor de<br>la fuente de calefac-<br>ción auxiliar. Si la<br>temperatura del depó-<br>sito desciende por<br>debajo de esta tempe-<br>ratura, se activa la<br>demanda | x         | x       |    | x    | x    | x   |   |
| Hist. calor adic * | +5                 | 1 +20     | к           | Histéresis para desac-<br>tivar la demanda de<br>calor de la fuente de<br>calefacción auxiliar                                                                                                    | x         | х       |    | x    | х    | х   |   |
| Dmnda. estufa      | 55                 | 20 90     | °C          | Temperatura del<br>depósito requerida<br>para calefacción con<br>estufa                                                                                                    | x         | х       | x  | x    | x    | x   | x |
| Hist. estufa *     | +10                | 1 +50     | к           | Histéresis del depó-<br>sito para calefacción<br>con estufa                                                                                                    | x         | x       | x  | x    | x    | x   | x |
| DRD clf. Eco       | 100                | 0 500     | min*K       | Retardo dinámico de<br>recarga para calefac-<br>ción - modo econó-<br>mico                                                                                                    | x         | x       |    | x    | x    | x   |   |
| DRD clf. Comf      | 0                  | 0 500     | min*K       | Retardo dinámico de<br>recarga para calefac-<br>ción - modo confort                                                                                                    | x         | x       |    | x    | x    | x   |   |
| Sonda de paro *    |                    |           |             |                                                                                                    | х         | х       | х  | х    | х    | х   | х |
| F.c.aux ACS Eco *  | TS 2               | TS 2TS 4  |             | Sonda de tempera-<br>tura para agua<br>caliente sanitaria con<br>fuente de calefacción<br>auxiliar en modo eco-<br>nómico                                                                               | x         | x       |    | x    | x    | x   |   |

۲<u>s</u>

|   | Menú/parámetros     | Valores<br>fábrica | Intervalo    | Uni-<br>dad | Descripción                                                                                                    | Es<br>lic | qu<br>o | ema | a hi | idra | áu- |   |
|---|---------------------|--------------------|--------------|-------------|----------------------------------------------------------------------------------------------------|-----------|---------|-----|------|------|-----|---|
|   | Func.básicas        |                    |              |             |                                                                                                    | 1         | 2       | 3   | 4    | 5    | 6   | 7 |
|   | F.c.aux ACS Comf *  | TS 2               | TS 2 TS<br>4 |             | Sonda de tempera-<br>tura para agua<br>caliente sanitaria con<br>fuente de calefacción<br>auxiliar en modo con-<br>fort | x         | x       |     | x    | x    | x   |   |
| ) | Estufa ACS Eco *    | TS 3               | TS 3 TS<br>4 |             | Sonda de tempera-<br>tura para agua<br>caliente sanitaria con<br>estufa en modo eco-<br>nómico                          | x         | x       | x   | x    | x    | x   | x |
|   | Estufa ACS Comf *   | TS 3               | TS 3 TS<br>4 |             | Sonda de tempera-<br>tura para agua<br>caliente sanitaria con<br>estufa en modo con-<br>fort                            | x         | x       | x   | x    | x    | x   | x |
|   | F.c.aux clf. Eco *  | TS 2               | TS 2 TS<br>4 |             | Sonda de tempera-<br>tura para calefacción<br>con fuente de calefac-<br>ción auxiliar en modo<br>económico              | x         | x       |     | x    | x    | x   |   |
|   | F.c.aux clf. Comf * | TS 3               | TS 3 TS<br>4 |             | Sonda de tempera-<br>tura para calefacción<br>con fuente de calefac-<br>ción auxiliar en modo<br>confort                | x         | x       |     | х    | х    | x   |   |
|   | Estufa clf. Eco *   | TS 3               | TS 3 TS<br>4 |             | Sonda de tempera-<br>tura para calefacción<br>con estufa en modo<br>económico                                           | x         | x       | x   | х    | x    | х   | x |
|   | Estufa clf. Comf *  | TS 3               | TS 3 TS<br>4 |             | Sonda de tempera-<br>tura para calefacción<br>con estufa en modo<br>confort                                             | x         | x       | x   | x    | x    | x   | x |
|   | Autorizar TS4 *     | No                 | No/Sí        |             |                                                                                                    | х         | х       | х   | х    | х    | х   | х |

# Avería

El regulador diferencial de temperatura LK SmartStove® indica las averías y fallos.

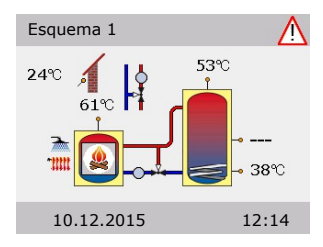

En la parte superior derecha de la pantalla aparece el símbolo "Atención".

Si el símbolo parpadea, hay un mensaje o está activa una función de seguridad.

Si el símbolo aparece de forma permanente, la avería está activa y el regulador se encuentra en el modo de errores.

Para iniciar el >Asistente servicio< presione el botón giratorio.

| ADVERTENCIA | Si en la pantalla se muestra un mensaje de avería, el usuario puede limitar ya las posibles causas con el >Asistente servi-<br>cio<, de manera que el instalador reciba información más pre-<br>cisa.                                                                                                    |
|-------------|----------------------------------------------------------------------------------------------------|
|             | En un esquema térmico se pueden producir múltiples deficien-<br>cias, que requieren enfoques muy distintos para su resolución.<br>El regulador notifica al usuario o instalador cada paso a través<br>de la pantalla, de modo que no es necesario describir todas<br>las averías detalladamente en estas instrucciones. |

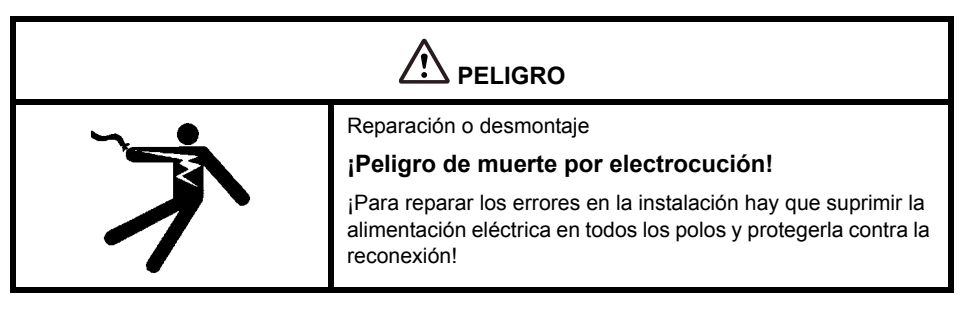

#### Sonda supervisión

Las sondas de temperatura de TS1 a TS6 son supervisadas para evitar cortocircuitos o interrupciones. En el diagrama, el fallo de la sonda (interrupción o cortocircuito) viene indicado con tres signos menos: "---".

El regulador ha almacenado límites de temperatura que incluyen el intervalo de temperatura necesario para un control de la calefacción. Si se sobrepasa el intervalo, el regulador señala un error.

En caso de uso de sondas PT1000, se establecen los siguientes límites:

- Cortocircuito: Temperatura medida <-30 °C (resistencia <882 Ω)</li>
- Interrupción: Temperatura medida <250 °C (resistencia <1,931 Ω)</li>

#### Asistente servicio

El >Asistente servicio indica las posibles causas basándose en los síntomas detectados y ayuda con ello a detectar las deficiencias de manera cómoda e inmediata.

#### Ejemplo de func. protección

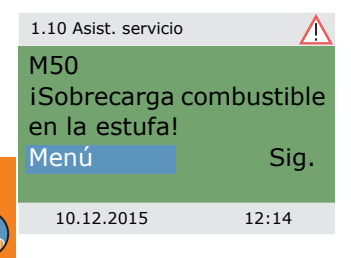

Si en la pantalla se lee ›Función seguridad‹, se trata de un mensaje, no de una avería.

En este caso, no se trata de un fallo, sino que los límites han sido sobrepasados. El regulador indica que la función de protección se ha activado.

Este mensaje sólo se visualiza hasta que se restablece el modo de funcionamiento habitual.

#### Ejemplo de avería

A continuación se presenta un mensaje de avería con localización de errores a modo de ejemplo.

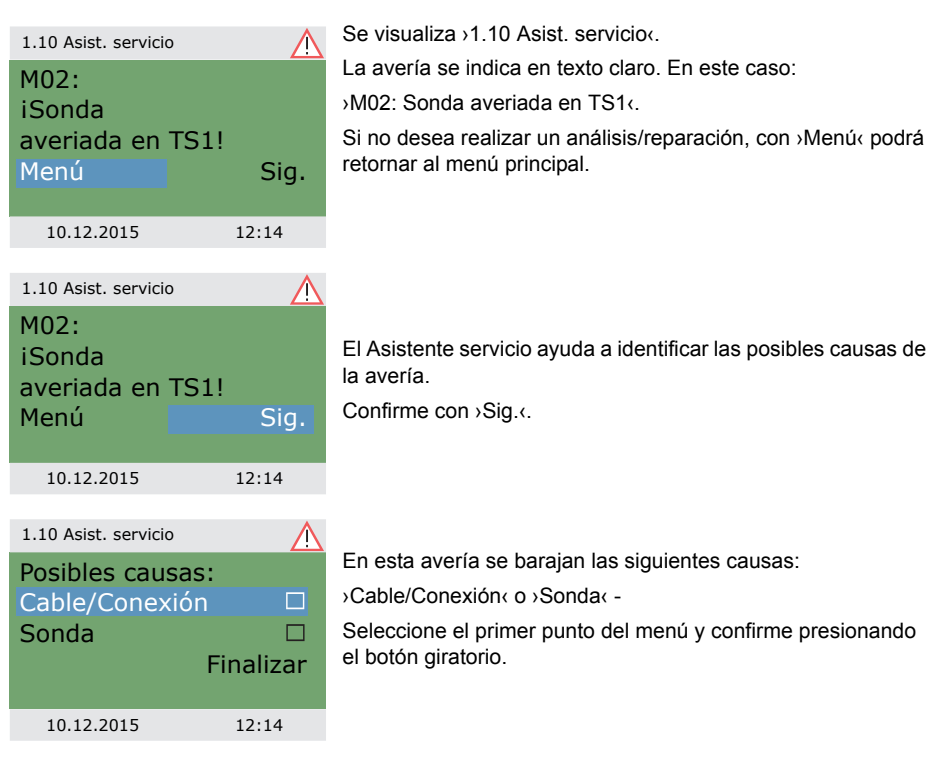

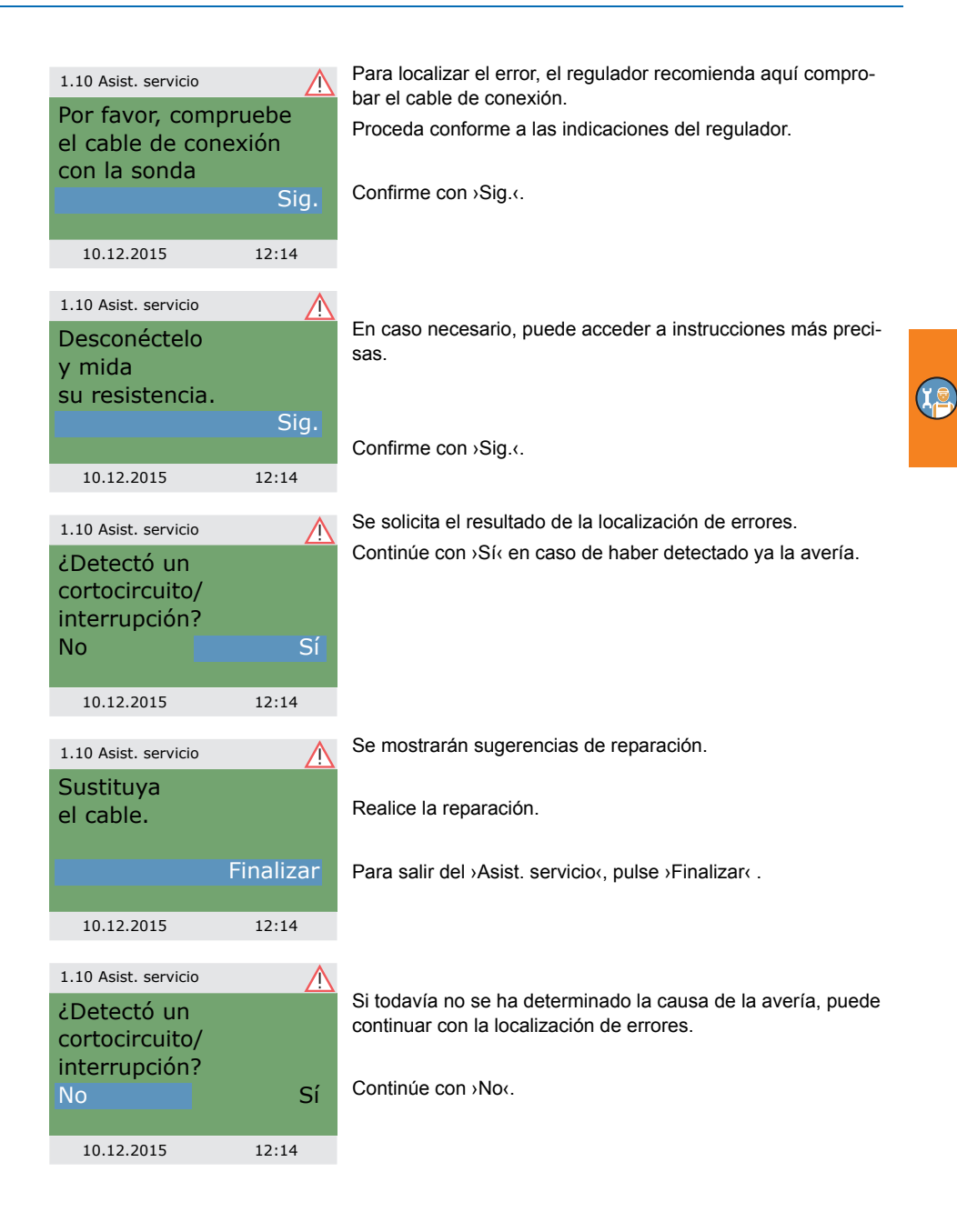

# AVERÍA

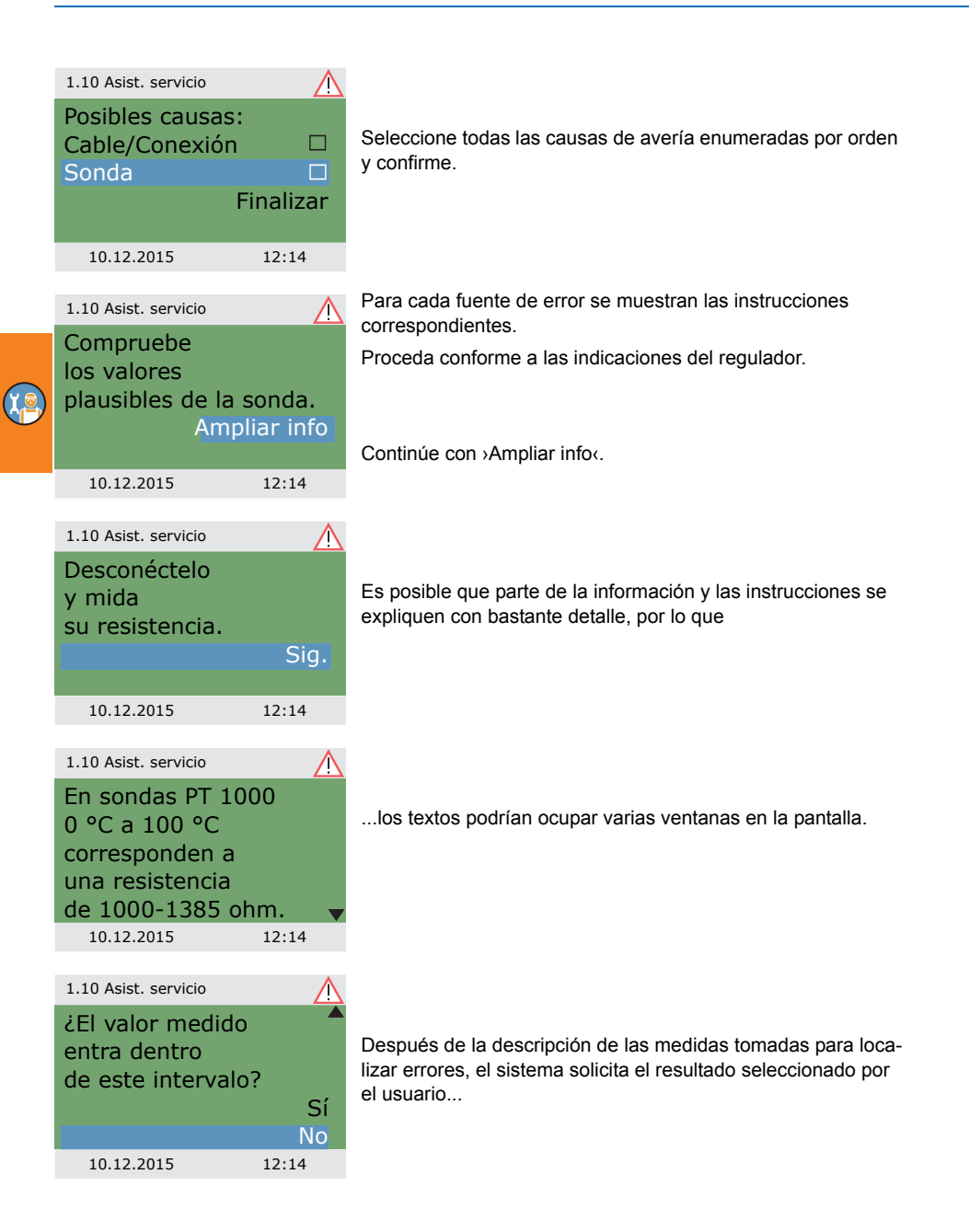

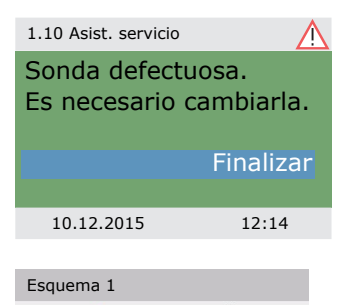

24°C

61

10.12.2015

**53**°C

45℃ 38℃

12:14

...y una vez determinada la conclusión lógica, se muestran las medidas de reparación apropiadas.

Una vez reparada la avería, la pantalla muestra nuevamente la ventana sin el símbolo "Atención"; a partir de ahora se continúa en modo automático.

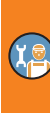

# Sustitución de fusible

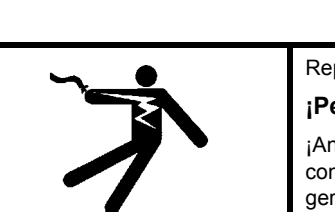

PELIGRO Reparación o desmontaje

### ¡Peligro de muerte por electrocución!

¡Antes de abrir la tapa de la caja de bornes, es necesario desconectar todos los polos de la fuente de alimentación y protegerlos contra una posible reconexión!

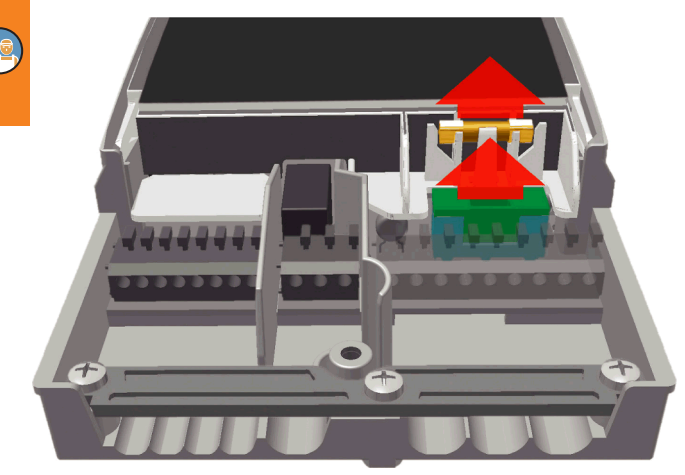

Para desmontar el fusible, abra la tapa de la caja de bornes.

Encima del grupo de bornes derecho se encuentran la base del fusible y un fusible de reserva. Tire y extraiga la parte superior del soporte y la pieza de repuesto.

El fusible de tubo de vidrio está sujeto a la pieza de molde y se extrae junto con el soporte de plástico.

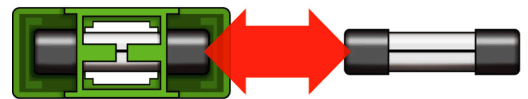

|  | Tipo de fusible inadecuado.                                               |  |
|--|---------------------------------------------------------------------------|--|
|  | ¡Peligro de incendio por sobrecarga o cortocir-<br>cuito!                 |  |
|  | ¡Utilice solamente fusibles de tubo de vidrio del tipo 5 x 20<br>mm, T2A! |  |

Presione lateralmente el microfusible para sacarlo de su soporte.

Para el montaje del fusible de tubo de vidrio, siga el procedimiento inverso.

¡Adquiera rápidamente un nuevo fusible de reserva!

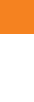

(Ie

# Características técnicas

### Regulador diferencial de temperatura LK SmartStove®

| Tipo de montaje                                | Montaje mural                                   |
|------------------------------------------------|-------------------------------------------------|
| Carcasa                                        | Plástico, varias piezas                         |
| Modo de operación                              | Tipo 1                                          |
| Tipo de protección                             | IP 20                                           |
| Medidas [mm]                                   | ancho 115 x alto 173 x 46 profundo              |
| Peso [g] Versión básica                        | 370                                             |
| Temperatura de almacenamiento/manejo [°C]      | 0-40, sin condensación                          |
| Manejo                                         | mediante botón giratorio y pulsador             |
| Pantalla                                       | Pantalla a color TFT 47 x 35 mm, retroiluminada |
| Reserva de marcha del reloj en tiempo real, al | menos [h]8                                      |

#### Conexión eléctrica

| Diseño                        | 3 bornes con resorte PE, N y L          |
|-------------------------------|-----------------------------------------|
| Tensión de servicio [VCA]     | 230 ±10 %                               |
| Frecuencia de red [Hz]        | 50 ±1 %                                 |
| Consumo propio tip. [W]       | 1,74                                    |
| Potencia consumida máx. [W]   | 3,5                                     |
| Fusible                       | Microfusible, tipo 5 x 20 mm, T2A/250 V |
| Impulso de tensión medido [V] | 2500                                    |
|                               |                                         |

#### Máximo de secciones embornables

| Virola de cable: | 0,25 hasta 0,75 mm <sup>2</sup> |
|------------------|---------------------------------|
| Monofilar        | 0,50 hasta 1,50 mm <sup>2</sup> |
| De hilo fino     | 0,75 hasta 1,50 mm <sup>2</sup> |

#### Interfaces TS1 / TS2 / TS3 / TS4 / TS5 / TS6

| Diseño                                                         | 2 bornes con resorte cada uno                                 |
|----------------------------------------------------------------|---------------------------------------------------------------|
| Asignación como entradas<br>Sonda de temperatura admisible     | Sonda de temperatura Pt 1000                                  |
| Asignación opcional de TS3 / TS4<br>con sonda del caudalímetro | DFZ 1-100 impulsos/litro                                      |
| Asignación opcional como salida a TS4                          | Señal PWM 100 Hz2 kHz o<br>Salida analógica 010 V, máx. 10 mA |

### Interfaces TS7 / TS8

| Diseño                 | 2 bornes con resorte cada uno      |
|------------------------|------------------------------------|
| Asignación como salida | Señal PWM 100 Hz2 kHz o            |
|                        | Salida analógica 010 V, máx. 10 mA |

### Salidas Triac RO1 / RO2

| Diseño                                        | 3 bornes con resorte cada uno PE, N y L |
|-----------------------------------------------|-----------------------------------------|
| Tensión de salida [VCA]                       | 230 ±10 %                               |
| Tensión de salida máxima por cada salida [VA] | 200                                     |
| Intensidad máx. de corriente por salida [A]   | 1                                       |

#### Salida de conmutación REL: Contacto inversor sin potencial

| Diseño                          | 3 bornes con resorte |
|---------------------------------|----------------------|
| Tensión de ruptura máxima [V]   | 253                  |
| Potencia de ruptura máxima [VA] | 230                  |
| Corriente de ruptura máxima [A] | 1                    |

#### Interfaz para sondas analógicas de flujo Vortex

Diseño

Barras de clavijas

# Desmontaje/Eliminación

|   | Desmontaje<br>¡Peligro de muerte por electrocución!                                                                                                    |  |
|---|----------------------------------------------------------------------------------------------------|--|
| 1 | ¡Antes de abrir la tapa de la caja de bornes, es necesario des-<br>conectar todos los polos de la fuente de alimentación y prote-<br>gerlos contra una posible reconexión! |  |

El desmontaje del regulador diferencial de temperatura LK SmartStove<sup>®</sup>se realiza en sentido inverso al montaje:

- Desconecte la fuente de alimentación.
- Abra la tapa de la caja de bornes.
- Desconecte todos los cables.
- Afloje los tornillos de la pared.
- Retire el regulador del lugar de montaje.

| З<br>С | Cables sueltos                                                                                                    |  |  |  |
|--------|----------------------------------------------------------------------------------------------------|--|--|--|
|        | ¡Peligro de muerte por electrocución!                                                                                                    |  |  |  |
|        | ¡Cuando desmonte el regulador, asegure todos los extremos<br>de cable desnudos para que ninguna persona pueda entrar en<br>contacto con ellos! |  |  |  |
|        | ¡Retire completamente los cables cuando el desmontaje sea definitivo!                                                                          |  |  |  |
|        |                                                                                                    |  |  |  |

| ADVERTENCIA | ¡La persona o institución responsable de la eliminación del<br>equipo no podrá llevarlo a un contenedor de basura orgánica,<br>sino que deberá asegurarse de que se reutiliza correctamente<br>conforme a la normativa nacional! |
|-------------|----------------------------------------------------------------------------------------------------|
|             | En caso de duda, consulte al organismo competente en mate-<br>ria de eliminación de residuos de su municipio o al estableci-<br>miento donde adquirió el equipo.                                                                 |

### Garantía y responsabilidad

El regulador diferencial de temperatura LK SmartStove<sup>®</sup> ha sido desarrollado, fabricado y verificado conforme a estrictas normas de calidad y seguridad, y corresponde a los últimos avances de la técnica.

A este equipo le corresponde un plazo de garantía estipulado por la ley de 2 años desde la fecha de venta.

El vendedor se ocupará de reparar todos los defectos de fabricación y materiales que se constaten en el producto durante el periodo de garantía y que afecten al funcionamiento correcto del mismo.

El desgaste natural no se considerará un defecto.

Quedan excluidos de la garantía y responsabilidad aquellos daños que puedan atribuirse a una o más de estas causas:

- · Inobservancia de estas instrucciones de montaje y manejo.
- · Transporte inapropiado.
- · Montaje, puesta en marcha, mantenimiento o utilización incorrectos.
- Cambios en la estructura o manipulación de software en el equipo.
- Instalación de componentes adicionales no autorizados por el fabricante.
- Reutilización del regulador pese a la existencia de una deficiencia evidente.
- · Utilización de piezas de repuesto y accesorios no autorizados.
- · Aplicaciones que exceden el alcance de utilización reglamentario.
- Utilización indebida del equipo / manejo inapropiado, p.ej. ESD.
- · Utilización del equipo fuera de los límites técnicos admisibles.
- · Sobrecargas eléctricas, p.ej. por caída de rayo.
- · Fuerza mayor.

Quedan excluidas otras reclamaciones en base a esta obligación de garantía, en especial indemnizaciones por daños y perjuicios que superen el valor real del regulador diferencial de temperatura.

La construcción, el diseño y la ingeniería de proyectos de las instalaciones de calefacción son llevados a cabo por instaladores especialistas en cumplimiento de las normas y directrices vigentes.

La responsabilidad del funcionamiento y de la seguridad de una instalación corresponde exclusivamente a las empresas encargadas de la planificación y la ejecución.

Los contenidos y las ilustraciones de estas instrucciones se elaboraron con la mayor diligencia y a nuestro leal saber y entender. Reservados los errores y las modificaciones técnicas.

Queda excluida en principio toda responsabilidad del fabricante por información inapropiada, incompleta o incorrecta y por los daños que pudieran resultar de ello.

### Informe de puesta en marcha

Nombre del usuario y lugar de instalación:

Fecha de puesta en marcha:

Esquema hidráulico instalado:

Superficie de colectores en total [m2]:

Tamaños de los depósitos[l]:

Tipo/Concentración del anticongelante:

Particularidades:

La instalación de la estufa de leña o de pellets con el regulador diferencial de temperatura LK SmartStove<sup>®</sup> fue instalada y puesta en marcha reglamentariamente por técnicos expertos.

El propietario/usuario de la instalación fue informado detalladamente e instruido acerca del diseño, funcionamiento y manejo de la instalación, sobre todo en lo relativo al regulador diferencial de temperatura LK SmartStove<sup>®</sup>.

Puesta en marcha por la empresa (nombre/dirección/número de teléfono):

Nombre del empleado:

# Solicitud de asistencia

Patrón de error/Descripción del error:

| Mensaje de error:   |          |           |      |         |  |
|---------------------|----------|-----------|------|---------|--|
| Versión SW:         |          |           |      |         |  |
| Asistente de servic | io ejecu | tado:     | Sí   | □ No    |  |
| Visualizaciones:    | TS1:     |           |      |         |  |
|                     | TS2:     |           |      |         |  |
|                     | TS3:     |           |      |         |  |
|                     | TS4:     |           |      |         |  |
|                     | TS5:     |           |      |         |  |
|                     | TS6:     |           |      |         |  |
|                     | TS7:     |           |      |         |  |
|                     | TS8:     |           |      |         |  |
| Cableado:           | R01:     | Bomba     | 🗌 HE | Válvula |  |
|                     | RO2:     | Bomba     | 🗌 HE | Válvula |  |
|                     | REL:     |           | 🗌 Sí | □ No    |  |
| Horas de servicio:  | R01:     |           |      |         |  |
|                     | RO2:     |           |      |         |  |
|                     | REL:     |           |      |         |  |
| Equipamiento/Acce   | esorios/ | Opciones: |      |         |  |

| ADVERTENCIA | ¡Para reparar o sustituir el regulador, es imprescindible adjun-<br>tar copias rellenas del informe de puesta en marcha y del<br>informe de errores! |
|-------------|----------------------------------------------------------------------------------------------------|
|-------------|----------------------------------------------------------------------------------------------------|

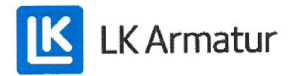

# **CE DECLARATION OF CONFORMITY**

We, LK Armatur AB, Garnisonsgatan 49, SE - 254 66 Helsingborg – Sweden www.lkarmatur.se info@lkarmatur.se

#### DECLARES

that the Differential temperature controller LK 162 SmartStove

#### COMPLIES

with the directives 2006/95/EC (LVD), 2004/108/EC (EMC), 2011/65/EU RoHS2

### CONFIRMS ALSO THAT THE PRODUCT FULFILLS

"Method of protection against electric shock Class II" regulation 1907/2006 (REACH)

The conformity was assessed in accordance with the following EN standards:

| EN 60730-1:2000 + amendments       | Automatic electrical controls for household |  |
|------------------------------------|---------------------------------------------|--|
|                                    | General requirements                        |  |
| EN 61000-3-2:1995 + amendments     | EMC. Emission test                          |  |
| EN 61000-3-3:1995 + amendments     | EMC. Limitations of voltage changes         |  |
| EN55022:1998 + corr 1999 (class B) | Information technology equipment - Radio    |  |
|                                    | disturbance characteristics - Limits []     |  |

Helsingborg, 12 October 2015

Magnus Eriksson

Managing Director

### Listado de palabras clave

#### Α

Acerca de 40 Activación termostato 37 Actual, firmware SD 67 Actualización firmware 67 Micro SD 67 SD 67 Aqua Cte. Sanit. 38. 57 Ajuste de fábrica 37 Ajustes 35, 56 del modo profesional 55 durante la operación 32 en el modo profesional 55 fecha 51 hora 51 idioma 51 Aiustes básicos 51 Alcance de suministro 9 Antiblogueo 64 Antilegionela 57 Apertura 41 Asistente servicio 76 Atornillamiento 44 Avería 75

### В

Barras de clavijas Vortex 44 Base de la carcasa 44 Bloqueo de conexión de una bomba a REL 48 a RO2 49 REL 48 RO2 49 Bloqueo de conexión de una fte. calor ext. a REL 49 REL 49 Bomba 16 Bomba de alto rendimiento 49 Bornes 44, 45 Botón giratorio 12, 44, 82 Brillo 36

### С

Caldera 16 Calefacción 29, 57 Calibrar sonda 66 Cambio idioma 36 Características técnicas 82 Cargar configuración existente 52 Cargar configuración existente 52 Casilla de verificación 15 Cód.acceso 39, 55 Comparación-temperatura 30 Componentes 44 Condiciones de uso 7 Conexión 9 45 de una válvula de zona a RFL 47 sonda 9 sonda de temperatura 9 Conexión de caldera a REL 48 **RFI 48** Conexión de una bomba a REL 47 **RFI 47** Conexión de una válvula de zona **REL 47** RO1 47 Conexión eléctrica 45, 82 Conexión para demanda de calor a RO1 49 RO1 49 Conexión válvula de zona a RO1/RO2 47 Control dinámico de la bomba 24 Control estufa 24 Cortocircuito 75

### D

Declaración de conformidad CE 88 Demanda de calor 27 Depósito 16 Descripción 9 Desmontaje 84 Detección llama 24 con estufa de pellets 24 DPD 24 DRD 26

#### Е

Elementos de control 12 Eliminación 84 Enfriamiento 29 Esquema 13, 40 Esquema activo 13 Esquemas hidráulicos 16 Estructura del menú 32 Estufa de leña 16 Estufa de pellets 16 detección llama 24 Evaluación 33, 56

### F

Fecha 13, 15 de puesta en marcha 40 Fecha de desplazamiento 15 Fte. calor ext. a REL 48 Fuente de calefacción auxiliar 26 Func.básicas 37, 57 Func.protección 64 Función antilegionela 26 Función del temporizador 29 Funciones del termostato 29 Fusible 44, 82 Fusible de reserva 44

### G

Garantía 85

#### Н

Hora 13, 15

#### 

Indicación Agua Cte. Sanit. 13 calefacción 13 Información de seguridad 7 Informe de puesta en marcha 86 Interfaces 82 Interfaces de datos 10 Interrupción 75

#### L

Leyenda de símbolos hidráulicos 16

#### Límites 64

de la protección contra el sobrecalentamiento 65 protección sobrecalentamiento 65 Limpieza 8 Lista comprob. 52 Lista de avisos 34, 39 Login 39, 55, 66

#### Μ

Manejo botón giratorio 12 maneio tecla esc. 13 Medidas 41 Mensaie 15 Menú princ 33, 56 Menús 32 Microtarieta SD 10 Modo automático 31 Modo común 14 Modo confort 14 Modo de operación 14 Modo económico 14 Modo individual 14 Modo manual 15, 67 Modo profesional 15 Modo puesta en marcha 51 Monitorizar bomba 66 Montaie 9.41 Montaje mural 42

### Ν

N.° de serie 40

# 0

Operación 12 ajustes 32 Operación automática 31

### Ρ

Panel de carcasa 44 Pantalla 12, 13, 44 Pantalla de comunicación 15 Pantalla informativa 13 Parámetros antilegionela 62 Parámetros salida 57, 58 Potencia de conmutación máxima 47, 48, 49 relé 47, 48, 49 Preparación de los cables 46 Protección antihielo 26, 64 Protección contra el sobrecalentamiento 25 Pt 1000 9, 82 Puerto USB 10 Puesta en marcha 51, 57, 58 Pulsador OK 12, 44

#### R

Registro de datos 11 REL fte. calor ext. 48 Responsabilidad 85 Resumen de parámetros 69 parámetros 69 Retardo dinámico de la bomba 24 Retardo dinámico recarga 26 Retirad seg microtarjeta SD 37 tarj SD 37 Retirad seg tarj SD 37

# S

Salvar parámetros 37 Secciones embornables de cables 82 Secciones embornables de cable 82 Segmentos para romper 44 Selección esquema 52 Selección de esquema 52 Señal PWM 49 Símbolo de conexión USB 15 Símbolos hidráulicos 16 Solicitud de asistencia 87 Sonda averiada 76 Sonda averiada 76 Sonda de paro 57 Sonda de temperatura 16 Sonda de temperatura exterior 16 Sonda del caudalímetro 82 Sonda supervisión 75

Submenú 15 Sujetacables 44 Supervisión 39, 66 sonda de temperatura 75 Sustitución fusible 80

# Т

Tapa de bornes 41, 44 Tarjeta SD 10 Tecla esc 12, 44 Termostato 57 Termostato-temperatura 29 Termostato-temporizador 30 Timbre 36 Tipo sonda 9, 82 sonda de temperatura 9, 82 Tornillos sujetacables 44 Tubería de ida 16 Tubería de retorno 16

# U

Utilización reglamentaria 8

# V

Válvula de mezcla 16 Válvula de zona 16 Velocidad de la bomba 24 Ventana 30 Versión HW 40 Versión SW 40

Edición SP 10/2015 0320 - 148927

LK Armatur AB Garnisonsgatan 49 • SE-254 66 Helsingborg • Sweden Tel: +46 (0)42-16 92 00 • Fax: +46 (0)42-16 92 20 info@lkarmatur.se • order@lkarmatur.se www.lkarmatur.se

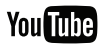

youtube.com/lkarmatur

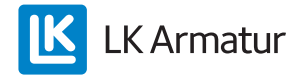